YP-S3

# МРЗ-плеєр посібник користувача

## уявіть можливості

Дякуємо за придбання цього продукту Samsung. Щоб отримати більш повне обслуговування, зареєструйте свій продукт за адресою www.samsung.com/global/register

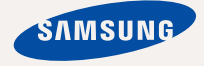

## можливості МРЗ-плеєра

Має симпатичний зовнішній вигляд. Інтелектуальний. Надійний. З широкими можливостями. Ваш новий МРЗплеєр має також багато додаткових функцій. Завдяки компактним розмірам він займає дуже мало місця в кишені, а найсучасніші технології забезпечують високоякісний звук, чіткі зображення та захоплюючі ігри. Цей новий МРЗплеєр вам сподобається під час відтворення, завантаження улюблених мелодій, перегляду відео, гри чи навіть під час прослуховування FM-радіо. Скористайтеся плеєром хоч раз, і ви не зможете зрозуміти життя без нього.

#### МУЛЬТИФУНКЦІОНАЛЬНІСТЬ У МУЛЬТИМЕДІА

Це щось більше за звичайний МРЗплеер. За допомогою цього пристрою можна переглядати зображення, текст, відео, слухати FM-радіо чи грати в ігри.

#### НАВІГАЦІЯ ДОТИКОМ

Навігація пунктами меню виконується торканням сенсорної панелі.

#### ФОРМА ВІДПОВІДАЄ ФУНКЦІЯМ

Звичайно, плеєр має симпатичний зовнішній вигляд. Також його можна легко тримати в руці, і ним зручно користуватися.

#### БІЛЬШЕ ЧАСУ НА ВІДТВОРЕННЯ ТА МЕНШЕ – НА ЗАВАНТАЖЕННЯ

Повністю заряджена батарея може відтворювати до 25 годин музики або до 4 годин відео. Час завантаження зменшено. Завдяки підтримці USB 2.0 плеєр

значно швидше моделей з USB 1.1.

#### АКУСТИЧНЕ ДИВО

Новий MP3-плеєр має вбудовану DNSe<sup>™</sup> (Digital Natural Sound engine – засіб відтворення цифрового природного звуку), унікальну звукову технологію Samsung для надання неймовірно якісного глибокого звучання мелодіям.

## інформація з питань безпеки

### Значення піктограм і символів у посібнику користувача:

| попередження | Означає риск летального випадку та серйозних травм.                                                                                                   |
|--------------|----------------------------------------------------------------------------------------------------|
| ОБЕРЕЖНО     | Означає риск можливих травм або пошкодження майна.                                                                                                    |
| ОБЕРЕЖНО     | Для зменшення ризику пожежі, вибуху, враження<br>електричним струмом або травм під час використання<br>MP3-плеєра дотримуйтеся таких заходів безпеки: |
| ПРИМІТКА     | Означає підказки чи розділи довідки, що можуть допомогти у роботі з плеєром.                                                                          |

|              | НЕ робіть спроб.                              |  |
|--------------|-----------------------------------------------|--|
| $\mathbb{X}$ | НЕ розбирайте.                                |  |
| R            | НЕ торкайтеся.                                |  |
|              | Чітко дотримуйтесь інструкцій.                |  |
| <b></b>      | Від'єднайте штепсель від стінної розетки.     |  |
|              | Зверніться за допомогою до сервісного центру. |  |

Дані символи попередження наведені тут для запобігання травмування вас і ваших близьких. Чітко дотримуйтесь інструкцій. Після того, як ви прочитали даний розділ, зберігайте інструкцію в безпечному місці для подальших довідок.

## інформація з питань безпеки

Даний посібник описує правильне використання нового МРЗ-плеєра. Уважно прочитайте його, щоб запобігти пошкодженню плеєра та тілесних ушкоджень. Зверніть особливу увагу на такі суворі попередження:

## ЗАХИШАЙТЕ СЕБЕ

• Не розбирайте, не ремонтуйте та не змінюйте цей виріб власноруч.

• Не допускайте попадання вологи на виріб і не кидайте його

ОБЕРЕЖНО

у воду. Якщо на виріб потрапила волога, не вмикайте його, існує ризик ураження електричним струмом. Зверніться до найближчого сервісного центру обслуговування компанії Samsung.

• Не використовуйте цей продукт під час грози. Це може спричинити неполадки або ризик ураження електричним струмом.

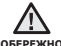

 Не використовуйте навушники під час водіння автомобіля або обережно їзди на велосипеді чи мотоциклі.

Це може спричинити нещасний випадок і заборонено законом у деяких місцях. Використання навушників під час прогулянки чи бігу по дорозі, особливо під час переходу через проїжджу частину, може призвести до серйозного нещасного випадку.

 Заради власної безпеки переконайтеся, що кабель навушника не заважає рухам руки чи інших предметів навколо під час виконання фізичних вправ або прогулянки.

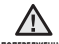

 Не кладіть виріб у вологих, запилених чи закопчених місцях, поперединия таке середовище може спричинити ризик займання вогню чи враження електричним струмом.

## ЗАХИСТІТЬ СЕБЕ

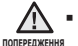

- Використання навушників протягом тривалого часу може спричинити серйозне пошкодження слуху.
- Перебування під дією звуку із силою понад 85 дБ протягом тривалого часу дуже негативно впливає на слух. Що більшою є сила звуку, то серйознішим є пошкодження слуху (звичайна розмова ведеться на рівні від 50 до 60 дБ, рівень шуму на дорозі складає близько 80 дБ). Наполегливо рекомендовано налаштовувати середній рівень гучності (середній рівень зазвичай є меншим 2/3 максимального рівня).
  - Якщо ви чуєте дзвін у вусі(вухах), зробіть меншою гучність або припиніть використовувати навушники.

## ЗАХИЩАЙТЕ ВАШ МРЗ-ПЛЕЄР

- Не залишайте плеєр за температури понад 95°F (35°C), наприклад у сауні чи в припаркованому автомобілі.
  - Не піддавайте плеєр впливу сильних ударів, не кидайте його.
  - Не кладіть важкі предмети на плеєр.
  - Запобігайте потраплянню всередину виробу чужорідних предметів і пилу.
  - Не кладіть виріб поблизу магнітних предметів.

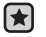

- Завжди робіть резервну копію важливих даних. Компанія Samsung не несе відповідальності за втрату даних.
- Використовуйте тільки аксесуари, що надані чи затверджені компанією Samsung.

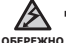

 Не розбризкуйте воду на виріб. Ніколи не протирайте виріб із використанням таких хімічних речовин, як бензол або розчинник, це може спричинити займання вогню, враження електричним струмом або пошкодження поверхні виробу.

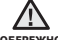

 Невиконання цих інструкцій може призвести до фізичних травм обережно або пошкодити плеєр.

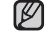

 Під час друку цього посібника користувача рекомендується використовувати кольоровий друк та параметр друку

ПРИМІТКА

<припасувати до сторінки> для кращого перегляду.

## ОСНОВНІ ФУНКЦІЇ

#### 10 Комплектність

- 11 Ваш МРЗ-плеєр
- 14 Зображення на дисплеї
- 17 Використання сенсорної панелі
- 18 Заряджання батареї
- 19 догляд за батареєю
- 19 Увімкнення та вимкнення живлення
- 20 Відтворення музики
- 20 Керування гучністю
- 21 Блокування сенсорів
- 21 Пошук і перегляд файлів із використанням папки "File Browser" (Браузер Файлів)
- 22 Видалення файлів із використанням папки "Браузер файлів"
- 23 Зміна параметрів
- 23 Параметри стилю меню
- 24 Параметри звуку
- 25 Параметри дисплея
- 26 Параметри оновлення бібліотеки
- 27 Параметри мови
- 28 Параметри часу
- 29 Параметри системи
- 31 Перезавантаження системи
- 32 Вимоги до пк
- 33 Встановлення Samsung Media Studio
- 34 Передача файлів на плеєр за допомогою Samsung Media Studio
- 37 Використання в якості зйомного диску
- 38 Від'єднання від пк

SAMSUNG MEDIA STUDIO

## ПРОСЛУХОВУВАННЯ МУЗИКИ

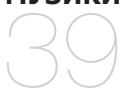

### 39 Прослуховування за категоріями

- 41 Пауза у відтворенні
- 41 Пошук всередині звукової доріжки
- 41 Відтворення з початку поточної звукової доріжки
- 41 Відтворення попередньої звукової доріжки
- 41 Відтворення наступної звукової доріжки
- 42 Створення списку відтворення за допомогою Samsung Media Studio
- 42 Створення списку відтворення
- 43 Додавання музичних файлів до створеного списку відтворення
- 44 Передача списку відтворення на плеєр за допомогою Media Studio
- 45 Створення списку відтворення на mp3-плеєрі
- 46 Відтворення списку
- 47 Видалення файлу зі списку відтворення
- 47 Видалення всіх файлів зі списку відтворення
- 48 Використання меню музики

#### 57 Призупинення

- 57 Перехід до певного кадру
- 57 Відтворення попереднього відеофайлу
- 57 Відтворення наступного відеофайлу
- 58 Використання відеоменю

### ПЕРЕГЛЯД ВІДЕО

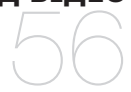

#### 60 Перегляд зображень 61 Використання меню зображень

ПРОСЛУХОВУВАННЯ FM-РАДІО

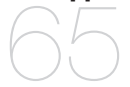

ПЕРЕГЛЯД

ЗОБРАЖЕНЬ

#### 65 Використання функції "без звука"

- 66 Пошук FM-радіостанцій
- 67 Використання Меню FM-радіо

## ВИКОРИСТАННЯ DATACAST

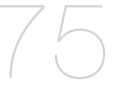

- 75 Реєстрація каналу
- 76 Створення нової групи каналів
- 76 Передача datacast iз <Media Studio>
- 77 Перегляд datacast
- 78 Читання тексту
- 79 Використання текстового меню
- 82 Гра у відеоігри
- 84 Встановлення будильника
- 87 Перегляд світового годинника

ВИКОРИСТАННЯ ОСНОВНОГО ПАКЕТА

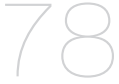

## УСУНЕННЯ НЕСПРАВНОСТЕЙ

88 Усунення несправностей

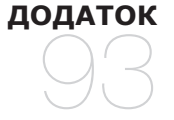

91 Дерево меню92 Специфікації виробу

93 Ліцензія

## основні функції

## комплектність

Ваш новий mp3-плеєр укомплектовано наведеними нижче аксесуарами. Якщо будь-які з аксесуарів відсутні, зверніться до сервісного центру обслуговування компанії Samsung.

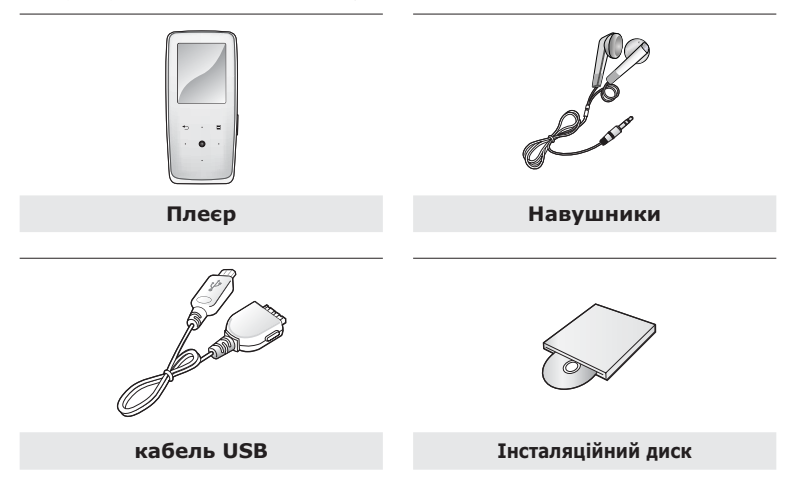

Аксесуари в коробці можуть бути дещо відмінними від зображених тут.

## ВАШ МРЗ-ПЛЕЄР

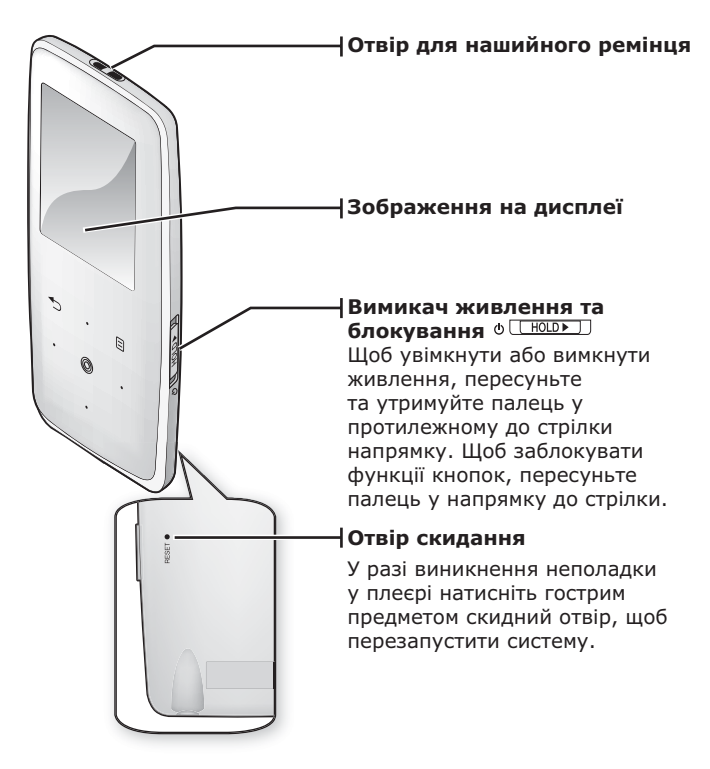

## ВАШ МРЗ-ПЛЕЄР (Продовження)

Дані кнопки - сенсорні.

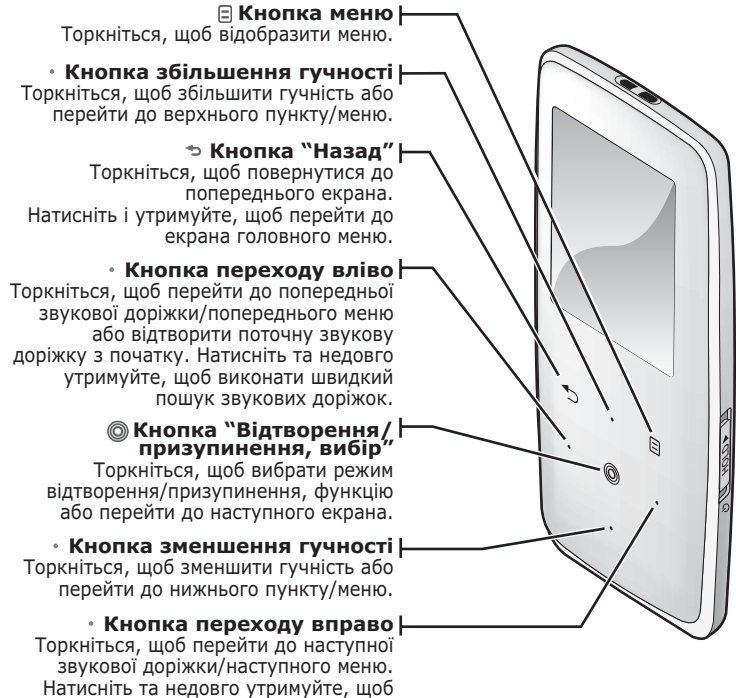

виконати швидкий пошук звукових доріжок.

12 \_ основні функції

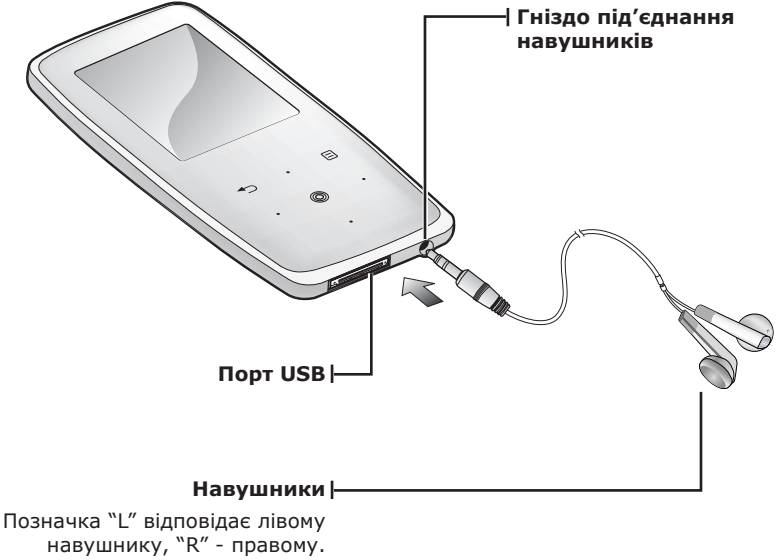

Також використовуються, як антена для FM-радіо в MP3плеєрі.

## ЗОБРАЖЕННЯ НА ДИСПЛЕЇ

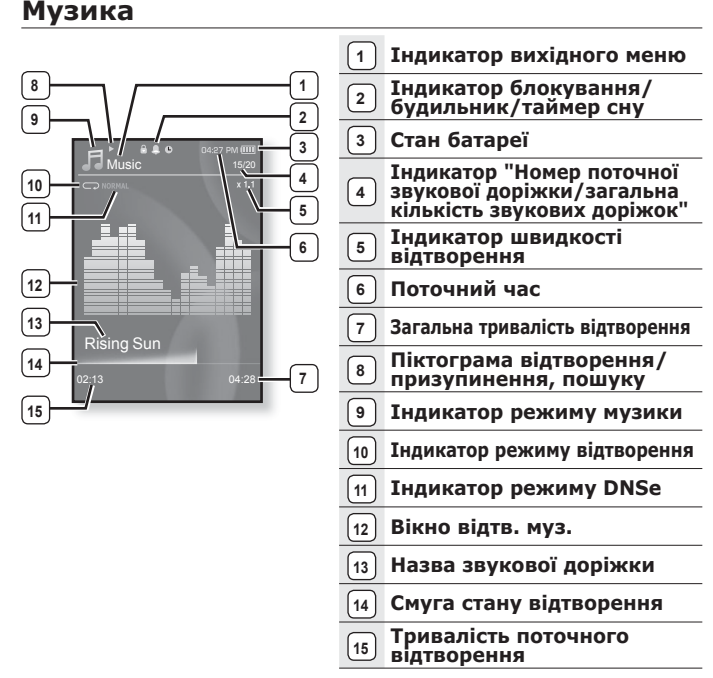

• Зображення на дисплеї наведені тільки для ілюстрації. Фактичне зображення може бути іншим.

## ЗОБРАЖЕННЯ НА ДИСПЛЕЇ (Продовження)

## Відео

|   | 5<br>6<br>Video Track 1<br>7<br>8<br>9<br>1146 04 |   | 1<br>2<br>3<br>0-17851<br>4         |
|---|---------------------------------------------------|---|-------------------------------------|
| 1 | Індикатор блокування/<br>будильник/таймер сну     | 6 | Індикатор відеорежиму               |
| 2 | Стан батареї                                      | 7 | Ім'я файлу                          |
| 3 | Поточний час                                      | 8 | Смуга стану відтворення             |
| 4 | Загальна тривалість<br>відтворення                | 9 | Тривалість поточного<br>відтворення |
| 5 | Піктограма відтворення/<br>призупинення, пошуку   |   |                                     |

## ЗОБРАЖЕННЯ НА ДИСПЛЕЇ (Продовження)

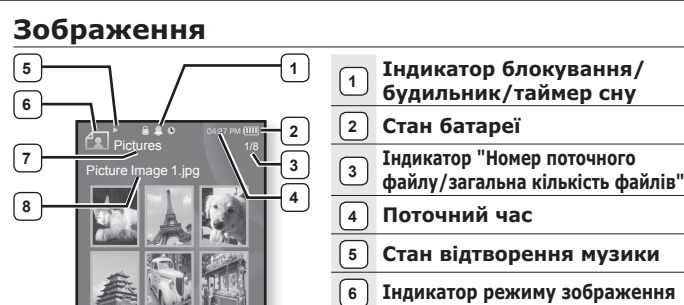

[Екран перегляду]

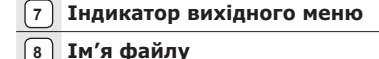

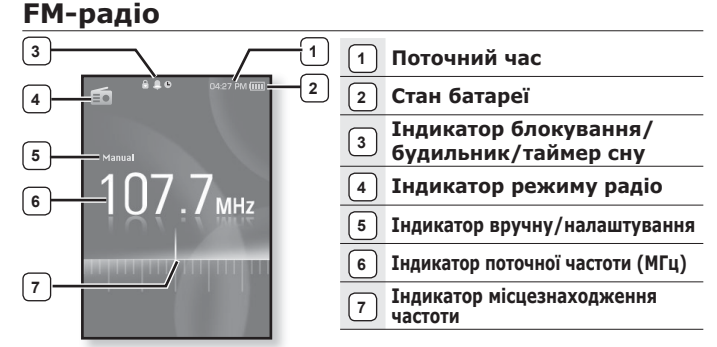

## ВИКОРИСТАННЯ СЕНСОРНОЇ ПАНЕЛІ

Торкайтеся сенсорної кнопки кінчиком пальця.

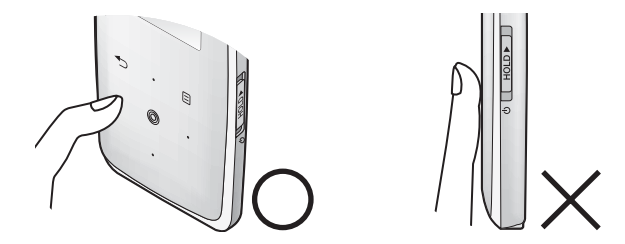

• Щоб запобігти пошкодженню сенсорної кнопки, під час роботи з нею не користуйтеся будь-якими сторонніми предметами.

- Не торкайтеся сенсорної кнопки брудними пальцями.
- Не торкайтеся сенсорної кнопки руками в рукавичках.
- Після дотику нігтем або такими предметами, як кулькова ручка, сенсорна кнопка може не функціонувати.

## ЗАРЯДЖАННЯ БАТАРЕЇ

Заряджайте батарею перед використанням плеєра першого разу та після довгої перерви у використанні. Батарея вашого mp3-плеєра повністю заряджається за 4 години, хоча повний час заряджання може відрізнятися відповідно до конфігурації вашого ПК.

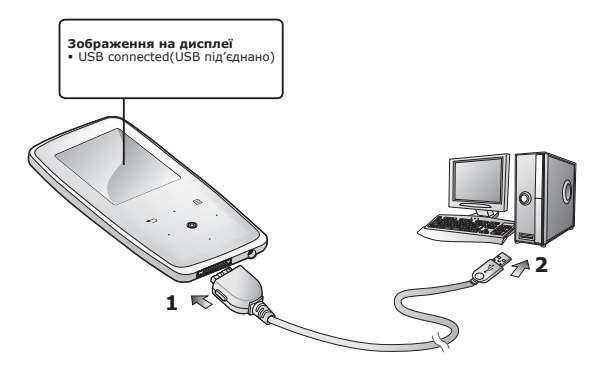

- Підключіть більший кінець USB-кабелю до порту підключення USB, розташованого в нижній частині плеєра.
- 2.Підключіть кабель USB до порту USB (↔↔) комп'ютера.

## ДОГЛЯД ЗА БАТАРЕЄЮ

Батарея буде довше служити, якщо дотримуватися цих простих вказівок з догляду за нею та її зберігання.

- Перезаряджайте та зберігайте акумулятор при температурі 5-35°С (40°F~95°F).
- Уникайте надмірної зарядки (більше 12 годин). Надмірна зарядка або розрядка може скоротити термін служби акумулятора.
- Строк служби акумулятора звичайно повільно скорочується з часом.

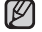

Якщо ви заряджаєте плеєр, коли його під'єднано до ноутбука,

переконайтеся, що батарея ноутбука повністю заряджена чи що примітка ноутбук під'єднано до джерела живлення.

## **УВТМКНЕННЯ ТА ВИМКНЕННЯ ЖИВЛЕННЯ**

#### **Увімкнення живлення**

Пересуньте та утримуйте палець на перемикачі ⊕ [ НОLD ► ] В ПРОТИЛЕЖНОМУ ДО СТРІЛКИ НАПРЯМКУ.

Живлення буде ввімкнуто.

#### Вимкнення живлення

Знову пересуньте та утримуйте палець на перемикачі о ноль в протилежному до стрілки напрямку.

Живлення буде вимкнуто.

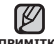

 Ваш mp3-плеєр буде автоматично вимкнено, якщо жодну з кнопок не примттка натискали протягом певного періоду часу в режимі паузи. Фабричне значення для функції **<Auto Power Off>** (Автовимкнення) – 1 хвилина, але його можна змінити. Додаткову інформацію див. на стор. 30.

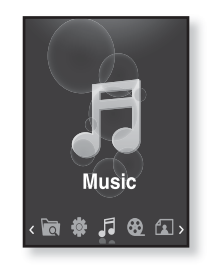

## ВІДТВОРЕННЯ МУЗИКИ

Завантажте музичні файли до нового mp3-плеєра за допомогою Samsung Media Studio. Інформацію про Media Studio див. на стор. 34~36.

- Щоб перейти до екрану головного меню, натисніть та недовго утримуйте кнопку [ <□].</li>
- 2. Торкніться кнопки [вліво, вправо], щоб вибрати < Music> (Музика), і торкніться [ ].
- Використовуйте кнопку [вгору, вниз] та [
   [
   ], щоб вибрати потрібний музичний файл.
- 4. Торкніться [ 🔘 ].
  - Почнеться відтворення музичного файлу.

Примітка Торкніться [ ⇒ ], щоб повернутися до попереднього екрану.

 Щоб перейти до екрану головного меню, натисніть та недовго утримуйте кнопку [ ].

## КЕРУВАННЯ ГУЧНІСТЮ

Торкніться кнопки [вгору, вниз].

- ЗХявиться піктограма регулятора гучності.
- Діапазон рівня гучності становить від 0 до 30.
- Торкніться кнопки [вгору], щоб збільшити гучність, і торкніться кнопки [вниз], щоб зменшити її.

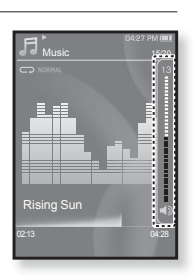

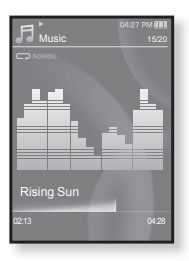

#### основні функції **\_ 21**

## БЛОКУВАННЯ СЕНСОРІВ

Функція блокування скасовує всі інші кнопки на mp3-плеєрі, тому якщо ви випадково натиснете якусь кнопку – наприклад, під час роботи – відтворення музики не перерветься.

- **1.**Торкніться **перемикача о нодр** у напрямку стрілки.
- **2.**Щоб виключити функцію блокування, торкніться перемикача о нову у зворотному до стрілки напрямку.

## ПОШУК I ПЕРЕГЛЯД ФАЙЛІВ ІЗ ВИКОРИСТАННЯМ ПАПКИ "File Browser" (БРАУЗЕР ФАЙЛІВ)

Функція **<File Browser>** (Браузер файлів) дає змогу шукати файли.

- Щоб перейти до екрану головного меню, натисніть та недовго утримуйте кнопку [ <□ ].</li>
- 2.Торкніться кнопки [вправо, вліво], щоб вибрати <File Browser> (Браузер файлів), і торкніться [@].
  - У списку папки <File Browser> (Браузер файлів) містяться папки "Music (Музика)", "Playlists (Списки)" "Video (Відео)", "Pictures (Малюнки)", "Datacasts (Datacast)", "Texts (Тексти)" та "Recorded Files (Записані файли)".
- Торкніться кнопки [вгору, вниз], щоб вибрати потрібну папку.
- **4.** ТЩоб відобразити список файлів у вибраній папці, торкніться [ ].
  - Торкніться [ 🗢 ], щоб повернутися до попереднього екрана.
- 5. Торкніться кнопки [вгору, вниз], щоб вибрати потрібний файл.
- 6. Торкніться [ ].
  - Почнеться відтворення файлу.

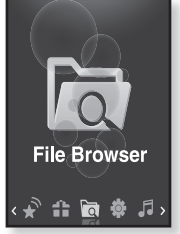

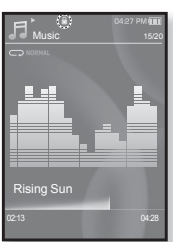

## ВИДАЛЕННЯ ФАЙЛІВ ІЗ ВИКОРИСТАННЯМ ПАПКИ "Браузер Файлів"

- Щоб перейти до екрану головного меню, натисніть та недовго утримуйте кнопку [ 5].
- 2.Торкніться кнопки [вправо, вліво], щоб вибрати <File Browser> (Браузер файлів), і торкніться [@].
  - Відобразиться вміст списку папки <File Browser> (Браузер файлів).
- Торкніться кнопки [вгору, вниз], щоб вибрати потрібну папку, і торкніться [<sup>®</sup>].
- 4.Торкніться кнопки [вгору, вниз], щоб вибрати файл, який потрібно видалити, і торкніться [ ].
- 5.Торкніться кнопки [вгору, вниз], щоб вибрати <Delete> (Видалити), і торкніться [<sup>®</sup>].
  - З'явиться вікно підтвердження.
- 6. Торкніться кнопки [вправо, вліво], щоб вибрати <Yes> (Так), і торкніться [...].
  - Файл буде видалено.

обережно Після видалення файли неможливо відновити.

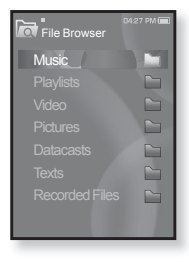

## ЗМІНА ПАРАМЕТРІВ

Параметри вашого mp3-плеєра були встановлені на фабриці, але ці попередньо встановлені значення можна змінити, щоб повністю його налаштувати.

• Торкніться [ 🗢 ], щоб повернутися до попереднього екрану.

примітка Щоб перейти до екрану головного меню, натисніть та недовго утримуйте кнопку [ ↔ ].

### Параметри стилю меню

Можна змінити дизайн і шрифт меню та видалити фонове зображення головного меню.

- Щоб перейти до екрану головного меню, натисніть та недовго утримуйте кнопку [ 5].
- Торкніться кнопки [вправо, вліво], щоб вибрати <Settings> (Параметри), і торкніться [ ].
  - З'явиться меню <Settings> (Параметри).
- Торкніться кнопки [вгору, вниз], щоб вибрати <Menu Style> (Стиль меню), і торкніться [
  ].
  - З'явиться меню < Menu Style> (Стиль меню).
- - Торкайтеся кнопки [вгору, вниз], щоб переміщатися поточним меню.

#### Варіанти параметрів стилю меню

- Menu Design (Дизайн меню) : можна змінити стиль екрана головного меню. Виберіть один із таких стилів: <Sparkling> (Іскорка), <Crystal> (Кристал), <My Skin> (Моя оболонка).
- Font (Шрифт): можна змінити тип шрифту відображення мови меню. Виберіть один із 3 типів шрифтів. У деяких мовах меню параметр <Font> (Шрифт) буде недоступним.
- Reset My Skin (Скинути мою обгортку): фонове зображення сенсорного екрана змінюється на стандартне. Якщо у «Menu Design» (Дизайн меню) встановлено «Sparkling» (Іскорка) aбо «Crystal» (Кристал), «Reset My Skin» (Скинути мою обгортку) буде вимкнено.

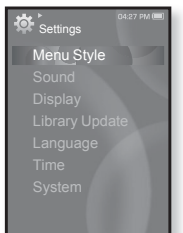

## ЗМІНА ПАРАМЕТРІВ (Продовження)

## Параметри звуку

Можна налаштувати еквалайзер Master, звук гудка, обмеження гучності.

- Щоб перейти до екрану головного меню, натисніть та недовго утримуйте кнопку [ <> ].
- Торкніться кнопки [вправо, вліво], щоб вибрати <Settings> (Параметри), і торкніться [ ].
  - З'явиться меню <Settings> (Параметри).
- Торкніться кнопки [вгору, вниз], щоб вибрати <Sound> (Звук), і торкніться [...].
  - З'явиться меню <Sound> (Звук).

- Menu Style Sound Display Library Update Language Time System
- Використовуйте кнопку [вгору, вниз] та [
   ], щоб налаштувати функції.

#### Варіанти параметрів звуку

- Master EQ (Еквалайзер Master): можна оптимізувати параметри звуку. Торкніться кнопки [вліво, вправо], щоб вибрати потрібну частоту. Торкніться кнопки [вгору, вниз], щоб налаштувати рівень вибраної частоти, після чого торкніться [@].
- Веер Sound (Звук гудка): вибір супроводження натискання кнопок звуковим сигналом. Виберіть <Off> (Вимк.) або <On> (Увімк.).
- Volume Limit (Обмеження гучності): можна уникнути ураження слуху, установивши обмеження гучності під час використання навушників. Якщо вибрано <On> (Увімк.), максимальний рівень гучності буде обмежений значенням 15. Якщо вибрано <Off> (Вимк.) максимальний рівень гучності становитиме 30. Навіть якщо вибрано <Off> <Вимк.>, рівень гучності буде повернено до значення 15, щоб уникнути ураження слуху під час увімкнення плеєра.

## ЗМІНА ПАРАМЕТРІВ (Продовження)

## Параметри дисплея

Зміна часу вимкнення дисплея, зберігача екрана та яскравості екрана.

- Щоб перейти до екрану головного меню, натисніть та недовго утримуйте кнопку [ <> ].
- Торкніться кнопки [вправо, вліво], щоб вибрати <Settings> (Параметри), і торкніться [ ].
  - З'явиться меню <Settings> (Параметри).
- 3. Торкніться кнопки [вгору, вниз], щоб вибрати <Display> (Дисплей), і торкніться [◎].
  - З'явиться меню <Display> (Дисплей).

### Settings Menu Style Sound Display Library Update Language Time System

#### Варіанти параметрів дисплея

- Display Off (Вимк. дисплея): якщо протягом зазначеного нижче часу не буде натиснуто жодної кнопки, дисплей буде автоматично вимкнуто. Можна вибрати варіанти <15sec> (15ceк), <30sec> (30ceк), <1min> (1xB), <3min> (3xB), <5min>(5xB), або <Always On> (Завжди зверху). Натисніть будь-яку кнопку для увімкнення дисплея.
- Screen Saver (Зберігач екрана): можна встановити зображення, як використовуватиметься як зберігач екрана. Виберіть 
  Auto Change> (Змінювати автоматично), <Sweet> (Насолода), <Blue Rain> (Похмурий дощ), <Cheers> (Оплески), <Analog Clock> (Аналогов. годин.), <Digital Clock> (Цифровий го динник.) та встановіть час очікування. Можна вибрати <Off> (Вимк.), <15sec> (15cek), <30sec> (Зосек), <1min> (1хв), <3min> (Зхв) або <5min> (5хв). За відсутності торкання будь-якої кнопки протягом встановленого часу, на дисплеї плеера відобразиться зображення зберігача екрана. Можна змінити зображення зберігача екрана. Кожна змінити зображення зберігача екрана.
- Brightness (Яскравість): можна налаштувати яскравість екрана. Виберіть рівень від 0 до 10 <0-10>, де 10 – найвищий рівень яскравості.

## Параметри оновлення бібліотеки

Переконайтеся, що бібліотеку оновлено після передачі файлу на знімний диск.

- Щоб перейти до екрану головного меню, натисніть та недовго утримуйте кнопку [ 5].
- Торкніться кнопки [вправо, вліво], щоб вибрати <Settings> (Параметри), і торкніться [ ].
  - З'явиться меню <Settings> (Параметри).
- Торкніться кнопки [вгору, вниз], щоб вибрати <Library Update> (Поновл. бібки), і торкніться [ ].

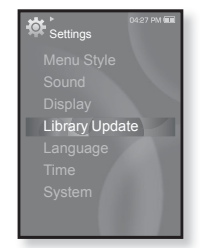

- З'явиться меню <Library Update> (Поновл. біб-ки).
- Використовуйте кнопку [вгору, вниз] та [
   ], щоб налаштувати функції.

#### Варіанти параметрів оновлення бібліотеки

- Manual Update (Оновлення посібника): якщо параметр <Auto Update> (Автооновлення) встановлено на <Off> (Выкл.), оновіть бібліотеку вручну після передачі файлу на знімний диск. В іншому випадку передані файли можна знайти лише у <File Browser> (Просмотр файлов) та <Music Browser> (Браузер музыки), і такі файли не міститимуться у списку <Music> (Музыка) головного меню. Торкніться <Yes> (Так), щоб оновити бібліотеку вручну.
- Auto Update (Автооновлення): якщо перед передачею файлу на знімний диск встановлено <Auto Update> (Автооновлення), файл може бути автоматично оновлено у плеєрі. Якщо вибрано <On> (Увімк.), бібліотека буде автоматично оновлюватися після відключення USB-кабелю.

## ЗМІНА ПАРАМЕТРІВ (Продовження)

### Параметри мови

Меню вашого нового mp3-плеєра можуть бути відображені будьякою з доступних мов. Мову можна легко змінити.

- Щоб перейти до екрану головного меню, натисніть та недовго утримуйте кнопку [ 5].
- Торкніться кнопки [вправо, вліво], щоб вибрати <Settings> (Параметри), і торкніться [
  ].
  - З'явиться меню <Settings> (Параметри).
- 3. Торкніться кнопки [вгору, вниз], щоб вибрати <Language> (Мова), і торкніться [ ].
  - З'явиться меню <Language> (Мова).

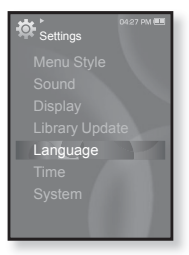

#### Варіанти параметрів мови

- Мепи (Меню): вибір мови для меню. Можна вибрати такі мови <English>, <한국어>, <Français>, <Deutsch>, <Italiano>, <日本語>, <简体中文>, <家體中文>, <Español>, <Pyccкий>, <Magyar>, <Nederlands>, <Polski>, <Português>, <Svenska>, <`\mu>, <Čeština>, <E\\mu\kataka>, <Türkçe>, <Norsk>, <Dansk>, <Suomi>, <Español (Sudamérica)>, <Português (Brasil)>, <Indonesia>, <Tieng Việt>, <Bugarian>, <Română>, <Українська>, <Slovenščina> or <Slovenský>.
- Contents (Вміст): вибір мови, якою буде відображено інформацію про доріжку та текст. Можна вибрати такі мови <English>, <Korean>, <French>, <German>, <Italian>, <Japanese>, <Simplified Chinese>, <Tranditional Chinese>, <Spanish>, <Russian>, <Hungarian>, <Dutch>, <Polish>, <Portuguese>, <Swedish>, <Thai>, <Finnish>, <Danish>, <Norwegian>, <Farsi>, <Afrikaans>, <Basque>, <Catalan>, <Czech>, <Estonian>, <Greek>, <Hrvatski>, <Icelandic>, <Rumanian>, <Slovak>, <Slovene>, <Turkish> or <Vietnamese>.

• Список підтримуваних мов може бути змінено або розширено.

### Параметри часу

Встановлення часу дозволяє налаштовувати дату/час, тип дати та навіть часовий пояс.

- Щоб перейти до екрану головного меню, натисніть та недовго утримуйте кнопку [ >].
- Торкніться кнопки [вправо, вліво], щоб вибрати <Settings> (Параметри), і торкніться [ ].
  - З'явиться меню <Settings> (Параметри).
- 3. Торкніться кнопки [вгору, вниз], щоб вибрати <Time> (Час), і торкніться [◎].
  - З'явиться меню <Time> (Час).

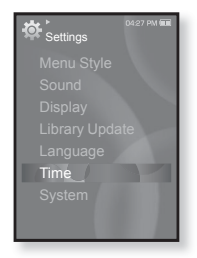

 Використовуйте кнопку [вгору, вниз] та [
 ], щоб налаштувати функції.

#### Варіанти параметрів часу

- Date&Time (Дата та час): : Можна встановити поточну дату та час. Торкніться кнопки [вліво, вправо], щоб перейти до <Year, Month, Date, Hour, Min, AM/PM> (Рік, Місяць, Дата, Години, Хв., до полудня/після полудня), і торкніться кнопки [вгору, вниз], щоб установити кожний елемент.
- Date Туре (Тип дати): можна встановити тип відображення часу для світового годинника. Виберіть серед <YY-MM-DD> (PP-MM-ДД), <MM-DD-YY> (MM-ДД-PP) і <DD-MM-YY> (ДД-MM-PP).
- Time Zone (Часовий пояс) : можна змінити поточний час, вибравши певний міжнародний часовий пояс. Перед відображенням інформації про світовий час потрібно встановити часовий пояс. Див. стор. 87.

## ЗМІНА ПАРАМЕТРІВ (Продовження)

#### Параметри системи

Виберіть таймер сну, режим запуску, автоматичне вимкнення, стандартні параметри, які підходять вам.

- Щоб перейти до екрану головного меню, натисніть та недовго утримуйте кнопку [ >].
- Торкніться кнопки [вправо, вліво], щоб вибрати <Settings> (Параметри), і торкніться [ ].
  - З'явиться меню <Settings> (Параметри).
- Торкніться кнопки [вгору, вниз], щоб вибрати <System> (Система), і торкніться [◎].

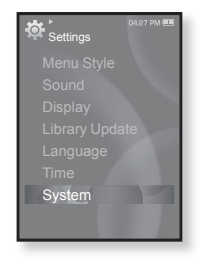

- З'явиться меню <System> (Система).
- Використовуйте кнопку [вгору, вниз] та [
   ], щоб налаштувати функції.

#### Варіанти параметрів системи

- Sleep (Режим сну): живлення плеєра автоматично вимикатиметься через указаний час. Можна вибрати такі варіанти: <Off> (Вимк.), <15min> (15хв), <30min> (30хв), <60min> (60хв),
   <90min> (90хв) або<120min> (120хв).
- Start Mode (Режим початку): можна встановити початковий екран, який відображатиметься після ввімкнення плеєра. Виберіть серед <Home> (Головна) і <Last State> (Остан. полож.). Виберіть <Home> (Головна), щоб після запуску системи відображалося головне меню, або <Last State> (Остан. полож.), щоб відображався останній використаний екран меню.
- Auto Power Off (Автовимкнення): живлення плеєра автоматично вимикатиметься, якщо протягом указаного часу не натискатиметься жодна кнопка. Виберіть <15 sec> (15сек), <30sec> (30сек), <1min> (1хв), <3min> (3хв), <5min> (5хв) або <Always On> (Завжди зверху).
- Default Set (Стандартні значення): повернення всіх параметрів на стандартні значення. Виберіть < Yes> (Так) або <No> (Ні).
   <Yes> (Так) встановлює стандартні значення всіх параметрів.
   <No> (Ні) скасовує стандартні параметри.
- Format (Форматування): форматувати внутрішню пам'ять. Виберіть <Yes> (Так) або <No> (Ні). Вибір <Yes> (Так) призведе до форматування внутрішньої пам'яті і видалення усіх файлів на плеєрі. Вибір <No> (Ні) не призведе до форматування внутрішньої пам'яті. перед форматуванням переконайтеся в наявності потреби його виконання.
- About (Про виріб): визначаються вбудоване програмне забезпечення й об'єм пам'яті.

<Firmware Version> (Версія вбуд. ПЗ) відображає поточну версію вбудованого програмного забезпечення. <Used> (Викор.) вказує на об'єм використаної пам'яті, <Available> (Доступний) — об'єм вільної пам'яті, а <Total> (Усього) — загальний об'єм пам'яті.

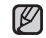

#### Обсяг вбудованої памХяті

ПРИМІТКА ПРИМІТКА 1 ГБ = 1 000 000 000 байт; фактичний обсяг памХяті може бути трохи менший, оскільки частина памХяті використовується для вбудованого програмного забезпечення.

## ПЕРЕЗАВАНТАЖЕННЯ СИСТЕМИ

Якщо ваш mp3-плеєр не увімкається, не відтворює музику чи не розпізнається комп'ютером під час під'єднання, потрібно перезавантажити систему.

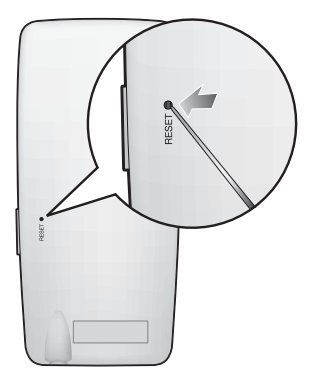

Встроміть в отвір скидання на задній панелі плеєра гострий предмет, наприклад, скріпку для паперу.

- Систему буде ініціалізовано.
- На Ваші настройки та файли це не вплине.

## samsung media studio

Samsung Media Studio – це проста у використанні програма, що допомагає упорядковувати файли на ПК. Коли ваші файли вже відсортовано та упорядковано у Media Studio, можна швидко передавати їх на mp3-плеєр і не шукати потрібний файл по всьому жорсткому диску.

## вимоги до пк

Ваш ПК має відповідати таким мінімальним вимогам для встановлення та запуску Media Studio:

- Процесор Pentium 500 МГц або потужніший
- Порт USB 2.0
- Windows 2000/XP/Vista
- DirectX 9.0 або вище
- 100 МБ вільного місця на жорсткому диску
- Дисковод для компакт-дисків (2Х або вище)
- Windows Media Player 9.0 або новіший
- Роздільна здатність екрана 1024 Х 768 або вища
- Internet Explorer 6.0 або новіший
- 512 Мбайт ОЗП чи більше

## ВСТАНОВЛЕННЯ SAMSUNG MEDIA STUDIO

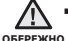

 Переконайтеся, що програма встановлення <Media Studio>
 виконується з використанням облікового запису адміністратора. В іншому випадку <Media Studio> не буде встановлено. Для пошуку облікового запису адміністратора зверніться до посібника користувача вашого ПК.

 Вставте інсталяційний компакт-диск, який постачається разом із плеєром, у дисковод.

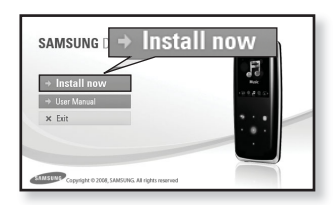

- Натисніть на кнопку <Install now> (Встановити зараз).
  - Дотримуйтеся інструкцій, щоб почати встановлення.
  - Починається встановлення < Media Studio>, після завершення встановлення на робочому столі буде створено піктограму

• Обережно вставляйте / виймайте диск з програмним забезпеченням за умови використання вертикального дисководу CD-ROM.

## ПЕРЕДАЧА ФАЙЛІВ НА ПЛЕЄР ЗА ДОПОМОГОЮ SAMSUNG MEDIA STUDIO

<Media Studio> дозволяє вибирати й упорядковувати файли та папки до перенесення їх на плеєр. Це прискорює та покращає пошук файлів на mp3-плеєрі. Передача файлів за допомогою <Media Studio> – це найпростіший спосіб отримати файли з ПК на mp3-плеєр.

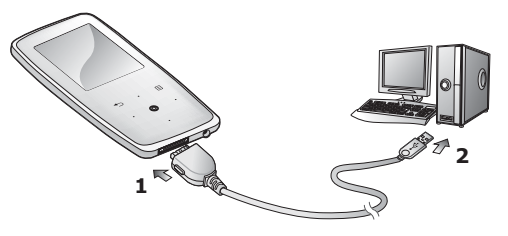

- Підключіть більший кінець USB-кабелю до порту підключення USB, розташованого в нижній частині плеєра.
- 2.Підключіть кабель USB до порту USB (↔↔) комп'ютера.
  - На сенсорному екрані плеєра з'являється повідомлення <USB Connected> (USB під'єднано).
  - «Media Studio» автоматично запускається при під'єднанні плеєра до ПК.
  - Якщо програма не запускається автоматично, двічі клацніть піктограму
     <Media Studio> 
     на робочому столі.

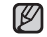

• Технологію розпізнавання музики та віздповідних даних надано

- примітка компанією Gracenote та службою Gracenote CDDB<sup>®</sup> Music Recognition Service<sup>SM</sup>.
  - CDDB зареєстрований товарний знак компанії Gracenote. Емблема та логотип Gracenote, емблема та логотип Gracenote CDDB і логотип "Powered by Gracenote CDDB" є товарними знаками компанії Gracenote. Music Recognition Service (Послуга розпізнавання музики) і MRS є сервісними марками компанії Gracenote.

## ПЕРЕДАЧА ФАЙЛІВ НА ПЛЕЄР ЗА ДОПОМОГОЮ SAMSUNG MEDIA STUDIO (Продовження)

- Натисніть піктограму типу файлу, який потрібно передати.
  - Натисніть ля відображення списку музики.
  - Натисніть <u>відображення</u> списку відеофайлів.
  - Натисніть 🔟 для відображення списку зображень.
  - Натисніть втс для відображення списку інших файлів. До інших файлів належать будь-які типи файлів (напр., ТХТ тощо), окрім музичних, відеофайлів і файлів зображень.
- 4. Натисніть на кнопку <Add File> (Додати файл) внизу вікна <Media Studio>.
  - ЗХявиться вікно <Open> (Відкрити).
- **5.**Виберіть потрібні файли та натисніть на кнопку **<Open>** (Відкрити).
  - Файли додано до списку з лівої сторони вікна <Media Studio>.
- **6.**Виберіть файл для передачі зі списку на лівій стороні вікна програми.
- 7. Натисніть піктограму 🏝.
  - Вибраний файл передається на плеєр.

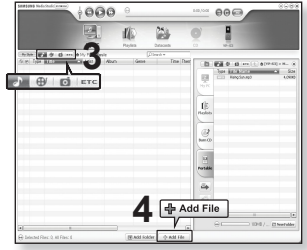

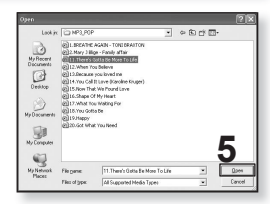

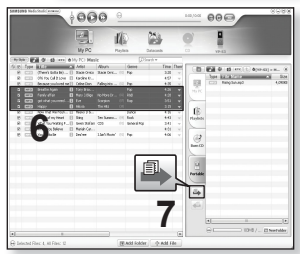

## ПЕРЕДАЧА ФАЙЛІВ НА ПЛЕЄР ЗА ДОПОМОГОЮ SAMSUNG MEDIA STUDIO (Продовження)

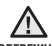

• Під час процесу передачі файлу не від'єднуйте USB-кабель.

обережно Від'єднання під час процесу передачі файлу може пошкодити плеєр або ПК.

 Під'єднайте плеєр безпосередньо до ПК, а не крізь USB-концентратор, шоб уникнути нестабільне з'єднання.

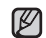

Перед перенесенням відеофайлу до плеєра за допомогою < Media</li>

примятка Studio> він автоматично перетворюється на формат SVI. Крім того, автоматично коригується розмір файлу.

- Під час передачі зображення на плеєр за допомогою <Media Studio> його формат автоматично конвертується у JPG. Розмір файлу також автоматично змінюється.
- Під час з'єднання всі функції вимкнено.
- Якщо підключити USB-кабель до ПК за умови розрядженої батареї, плеєр буде заряджатися кілька хвилин перед підключенням до ПК.
- Рекомендується використовувати файлову систему FAT 32 під час форматування плеєра за допомогою ПК.
- Samsung Media Studio має досконалу функцію довідки. Якщо ви не можете знайти відповідь на питання про Media Studio, натисніть **<MENU>**  $\rightarrow$  **<Help>**  $\rightarrow$  **<Help>** у меню програми <Media Studio>.

 Шо таке SVI? Samsung Audio Video interleaving (SVI) – це новий відеоформат, розроблений та керований компанією Samsung.
## ВИКОРИСТАННЯ В ЯКОСТІ ЗЙОМНОГО ДИСКУ

Плеєр можна використовувати як знімний пристрій для зберігання даних.

- Починаючи роботу Підключіть плеєр до компХютера.
- **1.**Відкрийте файли або папки для перенесення з компХютера.
- 2.На робочому столі відкрийте <Мій компХютер> → <S3>.
- Виберіть файли та папки для перенесення з компХютера та перетягніть їх до бажаної папки у вікні <S3>.
  - Вибрані файли та папки буде перенесено до плеєра.

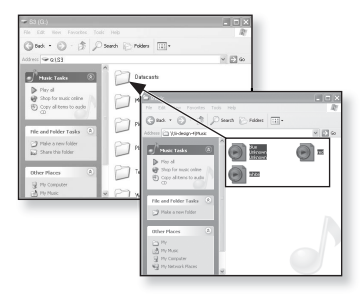

• Під час загрузки файлу з/на плеєр буде відображено повідомлення про передачу файлу. Від'єднання USB-кабелю під час відображення цього повідомлення може спричинити пошкодження плеєра.

- Порядок відображення музичних файлів на ПК може відрізнятися від порядку їх відтворення на плеєрі.
- Файл із цифровим керуванням правами (DRM), перенесений на знімний диск, не програватиметься.
- Відеофайли слід переносити до плеєра за допомогою <Media Studio>.

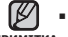

#### • Що таке DRM?

ПРИМІТКА DRM (Digital Rights Management - цифрове керування правами) - це технологія та послуга, які запобігають незаконному використанню цифрового вмісту та захищають прибуток і права власників авторського права. Файли DRM - це особливі музичні файли, в яких використовується технологія захисту від несанкціонованого копіювання законно придбаної музики у форматі MP3.

## ВІД'ЄДНАННЯ ВІД ПК

Щоб запобігти пошкодженню плеєра та даних під час відключення від компХютера, виконайте нижченаведені дії.

 Наведіть курсор миші на піктограму на панелі завдань у нижньому правому кутку робочого стола та клацніть лівою кнопкою миші.

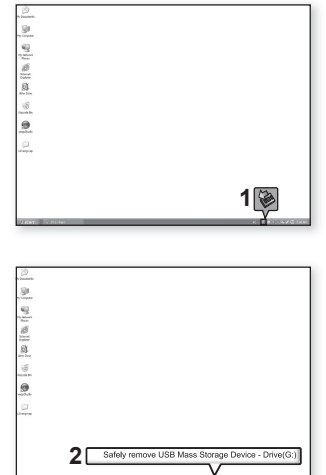

2.Клацніть на повідомленні <Безпечне видалення запамХятовуючого пристрою USB>.

3. ВідХєднайте плеєр від компХютера.

- Не відХєднуйте плеєр під час перенесення файлів. Це може спричинити пошкодження даних і плеєра.
  - Плеєр неможливо видалити, коли файли, розташовані на ньому, відтворюються на компХютері. Повторіть спробу після завершення програвання.

## прослуховування музики

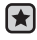

- Починаючи роботу ПідХєднайте навушники, увімкніть плеєр і перевірте стан акумулятора.
- Торкніться [ 🗢 ], щоб повернутися до попереднього екрану.

примітка Щоб перейти до екрану головного меню, натисніть та недовго утримуйте кнопку [ → ].

#### ПРОСЛУХОВУВАННЯ ЗА КАТЕГОРІЯМИ

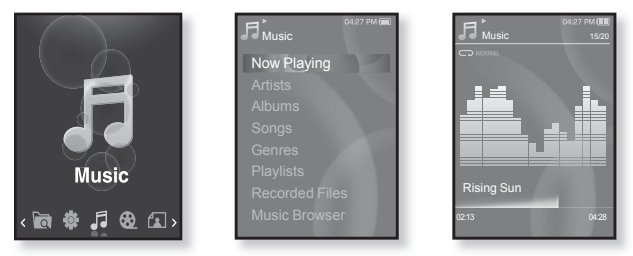

- Щоб перейти до екрану головного меню, натисніть та недовго утримуйте кнопку [ つ].
- 2.Торкніться кнопки [вліво, вправо], щоб вибрати <Music> (Музика), і торкніться [ ].
  - З'явиться список < Music> (Музика).
- **3.**Торкніться кнопки [вгору, вниз], щоб вибрати потрібний список, і торкніться [ ].
  - З'являється музичний файл.
- **4.**Торкніться кнопки **[вгору, вниз]**, щоб вибрати файл для відтворення, і торкніться **[**◎].
  - Почнеться відтворення музики.

### LISTENING BY CATEGORY (Продовження)

#### Список музики

Інформація про файл, включаючи назву альбому, назву звукової доріжки та жанр, буде відображатися у відповідній звуковій доріжці згідно з інформацією тега ID3. Файл без тегів ID3) відображується як [Unknown] (невідомий).

Now Playing (Відтвор. зараз): відтворюються останні файли, або відбувається перехід до екрана відтворення поточного файлу.

Artists (Виконавці) : для програвння творів певного виконавця.

Albums (Альбоми) : для програвання творів із певного альбому.

Songs (Пісні) : для програвання за числовим або алфавітним порядком.

Genres (Жанри) : для програвання творів певного жанру.

Plavlists (Списки) : для програвання за списком.

Recorded Files (Записані файли) : відображаються всі записані файли.

Music Browser (Браузер музики): відображаються всі музичні файли, збережені в папці "Музика".

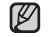

З плеєром сумісні файли музики МРЗ, WMA й Ogg.

примітка Файли MP1 або MP2 зі зміненим розширенням на MP3 можуть не відтворюватися на плеєрі.

 Якщо під час прослуховування музики відключено навушники, відтворення призупиниться.

#### Шо таке тег ID3?

Це блок даних, який вкладається до музичного МРЗ-файлу й містить відомості про нього, такі як назву твору, імХя виконавця, альбом, рік, жанр та поле приміток.

### ПАУЗА У ВІДТВОРЕННІ

- 1. Під час відтворення музики торкніться [ [ ].
  - Програвання музики буде призупинено.
- Знову торкніться [ ].
  - Програвання музичного файлу продовжиться з того місця, де його було призупинено.

#### ПОШУК ВСЕРЕДИНІ ЗВУКОВОЇ ДОРІЖКИ

- 1. Натисніть і недовго утримуйте кнопку [вліво, вправо] під час відтворення вибраної звукової доріжки.
  - Пошук виконується до початку або до кінця доріжки.
- 2. Відпустіть кнопку на тому місці, з якого треба почати програвання.
  - Програвання почнеться з того місця, де було відпущено кнопку.

### ВІДТВОРЕННЯ З ПОЧАТКУ ПОТОЧНОЇ ЗВУКОВОЇ ДОРІЖКИ

- Через 3 секунди відтворення торкніться кнопки [вліво].
  - Відтворення поточної звукової доріжки починається з початку.

### ВІДТВОРЕННЯ ПОПЕРЕДНЬОЇ ЗВУКОВОЇ ДОРІЖКИ

Протягом 3 секунд відтворення торкніться кнопки [вліво].

Через 3 секунди відтворення двічі торкніться кнопки [вліво].

• Почнеться програвання попередньої доріжки.

## ВІДТВОРЕННЯ НАСТУПНОЇ ЗВУКОВОЇ ДОРІЖКИ

Торкніться кнопки [вправо].

Почнеться програвання наступної доріжки.

• Під час відтворення VBR-файлів попередня звукова доріжка може обережно не відтворюватися навіть після дотику до кнопки [вліво] упродовж 3 секунд.

#### СТВОРЕННЯ СПИСКУ ВІДТВОРЕННЯ ЗА ДОПОМОГОЮ SAMSUNG MEDIA STUDIO

За допомогою < Media Studio> можна створювати власні колекції чи списки відтворення аудіофайлів.

🖈 • Починаючи роботу - Підключіть плеєр до компХютера.

На компХютері має бути встановленавстановлена програма Media Studio.

#### Створення списку відтворення

| SAMEU | NG Media Stadic 💌     |        | 000 -                   | 0:00 / 0:0          | . 000            | 0088            |
|-------|-----------------------|--------|-------------------------|---------------------|------------------|-----------------|
|       | A Rivel               | iste   | My PC                   | 51/0                | YP-53            |                 |
| -     | Tupe                  | Imate  | Tite                    | -Co                 |                  |                 |
| 1     | @ These Bayl          |        | Everose                 | Playlists           | Type Hills Name  |                 |
| 2     | @ These RayL          | 2      | Study                   | 0 0:00 My           | PC Heing Sun ang | 4,09083         |
| з     | C Theree PlayL        |        | Criting                 | 0 0:00              |                  |                 |
| 4     | C These Playl         | 22     | Part 🖬 Create Playlats  |                     | 8                |                 |
| 6     | C These Hayl          | 4      | Moc Title :             | New Playlists       |                  |                 |
| 6     | Auto Playlists        | 2      | Nos Type i Playlist     | _                   |                  |                 |
| 7     | Auto Playlets         | 0      | **                      | <b>⊱</b> 3          |                  |                 |
|       |                       |        | ~                       | OK B Cancel         |                  |                 |
|       |                       |        |                         |                     |                  |                 |
|       |                       |        |                         | 4                   |                  |                 |
|       |                       |        | -                       | 4                   | a)               |                 |
|       |                       |        | <b>7</b> Nev            | v Playlists         | a) II            |                 |
| -     |                       |        |                         |                     | ⊕ □ 10M          | 87 El NewFolder |
| 0.00  |                       |        | (Warnerson and Company) |                     |                  |                 |
| 1.26  | ected (arti) U, Al II | ana: r | El annum Highling       | en la strang (2006) |                  |                 |

- Натисніть <Playlists> (Списки) у верхній частині вікна <Media Studio>.
  - З'явиться вікно <Playlists> (Списки).
- 2. Натисніть <New Playlists> (Нові списки) у нижній частині вікна.
  - З'явиться вікно <Create Playlists> (Створити списки).
- 3. Уведіть назву списку відтворення та натисніть [OK].
  - Новий список відтворення буде названо та збережено в розділі <Playlists> (Списки) у <Media Studio>.

#### СТВОРЕННЯ СПИСКУ ВІДТВОРЕННЯ ЗА ДОПОМОГОЮ SAMSUNG MEDIA STUDIO (Продовження)

#### Додавання музичних файлів до створеного списку відтворення

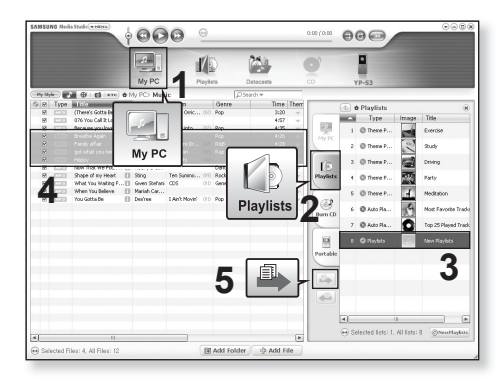

- Натисніть кнопку < My PC> (Мій ПК) у верхній частині вікна <Media Studio>.
  - ЗХявиться вікно <Му PC> (Мій ПК).
- 2. Натисніть <Playlists> (Списки) у правому куті вікна.
  - З'явиться вікно <Playlists> (Списки).
- 3. Двічі натисніть назву списку відтворення у правому вікні.
- Виберіть файли, які потрібно перенести до вікна < My PC> (Мій ПК).
- 5. Натисніть 🚇.
  - Вибрані файли будуть додані до списку відтворення.

#### СТВОРЕННЯ СПИСКУ ВІДТВОРЕННЯ ЗА ДОПОМОГОЮ SAMSUNG MEDIA STUDIO (Продовження)

#### Передача списку відтворення на плеєр за допомогою Media Studio

|   |                 |       | My PC                | Г       | 1       | 5)       |          | YP-53           |                |
|---|-----------------|-------|----------------------|---------|---------|----------|----------|-----------------|----------------|
|   | Type            | Image | Title                | File Co | -       |          | <b>1</b> | A CALL PALLER   | Arva.ent       |
| 1 | C There Playl   | -     | Exercise             |         | Play    | ists     |          | Type Hills Name | ○ ♥[19-53] > 0 |
| 2 | C These Hayl    | 2     | Study                |         | 0       | 0.00     |          | Rong Sun ingð   | 4,0906         |
| 3 | C These PlayL   |       | Driving              |         | 0       | 0.00     |          |                 |                |
| • | @ These PlayL   |       | Party                |         | 0       | 0.00     | 10       |                 |                |
|   | C Theme PlayL   | Ŧ.    | Meditation           |         | 0       | 0:00     | data     |                 |                |
|   | 🖉 Auto Playlota | 5     | Most Pavorite Tradio |         | 0       | 0.00     | -        |                 |                |
|   | C Auto Haylots  | 0     | Top 25 Played Tradis |         | 0       | 0.00 0.0 | e co     |                 |                |
| ) | O Physics       |       | New Paylots          |         | +       | 19.90    | _        |                 |                |
| 1 | 2               |       |                      | 3       | <u></u> |          |          |                 | 11 )(0         |

- Натисніть < Playlists> (Списки) у верхній частині вікна <Media Studio>.
  - З'явиться вікно <Playlists> (Списки).
- 2. Виберіть список відтворення в розділі < Playlists> (Списки).
- 3. Натисніть 🏝.
  - Вибраний список відтворення буде передано на плеєр у папку <File Browser> (Браузер файлів) → <Playlists> (Списки).

Плеєр може відтворювати до 999 музичних файлів у кожному списку відтворення.

#### СТВОРЕННЯ СПИСКУ ВІДТВОРЕННЯ НА МРЗ-ПЛЕЄРІ

Якщо ви завантажили файли на mp3-плеєр, можна створити список відтворення "Улюблене" без використання Media Studio чи ПК.

- Щоб перейти до екрану головного меню, натисніть та недовго утримуйте кнопку [ <□].</li>
- 2.Торкніться кнопки [вправо, вліво], щоб вибрати <File Browser> (Браузер файлів), і торкніться [@].
- 3. Торкніться кнопки [вгору, вниз], щоб вибрати <**Music>** (Музика), і торкніться [@].
  - З'являються музичні файли.
- 4.Торкніться кнопки [вгору, вниз], щоб вибрати файл, який потрібно додати до списку відтворення, і торкніться []].
  - З'явиться меню <Playlists> (Списки).
- 5. Торкніться кнопки [вгору, вниз], щоб вибрати <Add to Playlist> (Дод. до списку), і торкніться [ ].
  - З'являться пункти <Playlist 1> (Список 1) <Playlist 5> (Список 5).
- 6.Торкніться кнопки [вгору, вниз], щоб вибрати номер списку відтворення, до якого потрібно додати файл, і торкніться [
  ].
  - Вибраний файл буде додано до списку відтворення.
  - Переглянути список відтворення можна в папці <Music> (Музика)  $\rightarrow$  <Playlists> (Списки)  $\rightarrow$  <Playlist 1> (Список 1) <Playlist 5> (Список 5) у головному меню.

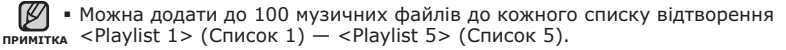

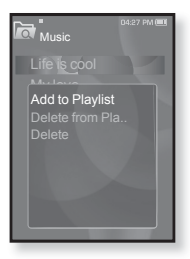

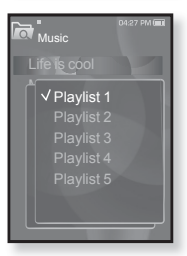

### ВІДТВОРЕННЯ СПИСКУ

- 1. Щоб перейти до екрану головного меню, натисніть та недовго утримуйте кнопку [ 🖘 ].
- 2. Торкніться кнопки [вліво, вправо], щоб вибрати <Music> (Музика), і торкніться [ 🔘 ].
  - Відображається список музичних файлів.
- 3. Торкніться кнопки [вгору, вниз], щоб вибрати <Playlists> (Списки), і торкніться [ ].
  - Відобразиться <Список(ки)>.
- 4. Торкніться кнопки [вгору, вниз], шоб вибрати потрібний список відтворення, і торкніться [ .
  - Відобразяться музичні файли, які містяться у вибраному списку відтворення.
  - Якщо жодного списку відтворення не знайдено, на екрані буде відображено повідомлення <No file> (Немає файлу).
- 5. Торкніться кнопки [вгору, вниз], щоб вибрати музичний файл для відтворення, і торкніться [ 🔘 ].
  - Почнеться відтворення музичного файлу.

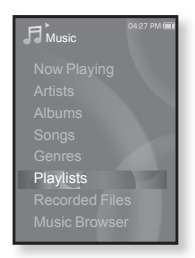

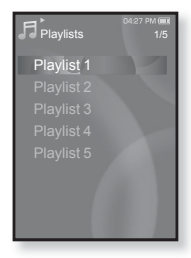

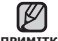

Див. стор. 42 та 44, щоб дізнатися, як передавати списки відтворення за допомогою <Media Studio>.

## ВИДАЛЕННЯ ФАЙЛУ ЗІ СПИСКУ ВІДТВОРЕННЯ

- Щоб перейти до екрану головного меню, натисніть та недовго утримуйте кнопку [ つ].
- 2. Торкніться кнопки [вліво, вправо], щоб вибрати <**Music>** (Музика), і торкніться [@].
  - Відображається список музичних файлів.
- - Відобразиться "Список(ки)".
- 4. Торкніться кнопки [вгору, вниз], щоб вибрати потрібний список відтворення, і торкніться [@].
  - Відобразяться музичні файли, які містяться у вибраному списку відтворення.
- 5. Торкніться кнопки [вгору, вниз], щоб вибрати файл, який потрібно видалити зі списку відтворення, і торкніться [ ☐ ].
  - З'явиться вікно підтвердження видалення.
- 6. Торкніться кнопки [вгору, вниз], щоб вибрати <Delete from Playlist> (Видал. зі списку), і торкніться [◎].
  - З'явиться вікно підтвердження видалення.
- 7. Торкніться кнопки [вправо, вліво], щоб вибрати <Yes> (Так), і торкніться [ ].
  - Вибраний файл видалено з цього списку відтворення.

## ВИДАЛЕННЯ ВСІХ ФАЙЛІВ ЗІ СПИСКУ ВІДТВОРЕННЯ

Виконайте кроки 1-4, наведені вище.

- 5. Торкніться [ 📃 ].
  - З'явиться меню < Playlist> (Список).
- 6. Торкніться кнопки [вгору, вниз], щоб вибрати <Delete All from Playlist> (Видал. все із списку), і торкніться [@].
  - З'явиться вікно підтвердження видалення.
- 7. Торкніться кнопки [вправо, вліво], щоб вибрати <Yes> (Так), і торкніться [ ].
  - Усі файли видалено зі списку відтворення.

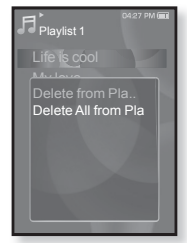

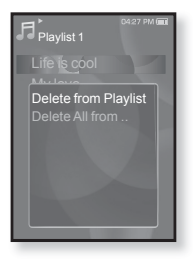

#### ВИКОРИСТАННЯ МЕНЮ МУЗИКИ

Меню музики дозволяє керувати всіма аспектами прослуховування – від повторення музичних доріжок та альбомів до вибору фонового зображення на екрані під час прослуховування.

#### Встановлення звукових ефектів

Можна насолоджуватися більш чистим звучанням.

- 1. Під час прослуховування музики торкніться [ 🖃 ].
  - З'явиться меню < Music> (Музика).
- Торкніться кнопки [вгору, вниз], щоб вибрати <Sound Effect> (Звуковий ефект), і торкніться [
  ].
  - З'явиться меню <Sound Effect> (Звуковий ефект).
- Торкніться кнопки [вгору, вниз], щоб вибрати потрібний звуковий ефект, і торкніться [ ].

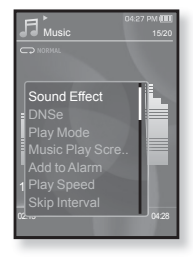

#### Варіанти звукових ефектів

- Street Mode (Режим вулиці): дозволяє прослуховувати музику поза межами приміщення, відфільтровуючи деякі вуличні шуми. Виберіть <Off> (Вимк.) або <On> (Увімк.).
- Clarity (Чіткість): можна насолоджуватися більш чистим звучанням покращеної якості. Зробіть вибір у межах 0–2.

Щоб вийти з меню, торкніться [ і].

## Встановлення механізму Digital Natural Sound (DNSe)

Виберіть потрібний звук для кожного жанру музики.

- 1. Під час прослуховування музики торкніться [ 🗐 ].
  - З'явиться меню < Music> (Музика).
- Торкніться кнопки [вгору, вниз], щоб вибрати <DNSe>, і торкніться [
  ].
  - З'явиться меню <DNSe>.
- Торкніться кнопки [вгору, вниз], щоб вибрати потрібний параметр DNSe, і торкніться [<sup>®</sup>].

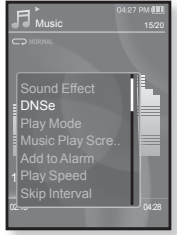

- Виберіть серед <Normal> (Звичайний),
   <Rock> (Рок), <Vocal> (Голосовий), <Bass Boost> (Підвищ. баси), <Classical> (Класична), <Studio> (Студія), <Concert Hall> (Конц. зал), або <User> (Корист.).
- Якщо вибрано <User> (Корист.), можна встановити <EQ> (Еквалайзер) і <3D & BASS> (3D і бас). див. на стор. 50.

#### Ø •

#### • Що таке DNSe?

примітка DNSe (Digital Natural Sound engine – засіб відтворення цифрового природного звуку) – це функція звукового ефекту для MP3-плеєрів компанії Samsung. Це надає різні параметри звуку для покращення відтворення музики.

## Встановлення механізму Digital Natural Sound (DNSe) (Продовження)

#### <EQ> (Еквалайзер)

Можна встановити тривимірний ефект оточуючого звуку та рівень підсилення басів.

- 1 Торкніться кнопки [вгору, вниз] у меню DNSe, щоб вибрати <User> (Корист.), і торкніться кнопки [вправо].
- Торкніться кнопки [вгору, вниз], щоб вибрати <EQ> (Еквалайзер), і торкніться [ ].
  - З'явиться екран параметрів <EQ> (Еквалайзер).
- Торкніться кнопки [вліво, вправо], щоб вибрати потрібну для налаштування частоту, і торкніться кнопки [вгору, вниз], щоб налаштувати рівень частоти.
  - Для рівня частоти можна встановити діапазон <-10 ~ +10>.
- 4. Торкніться [ ].
  - Встановлення параметрів завершено.

#### <3D & BASS> (3D i 6ac)

Можна налаштовувати окремі звукові частоти.

- Торкніться кнопки [вгору, вниз] у меню DNSe, щоб вибрати <User> (Корист.), і торкніться кнопки [вправо].
- 2. Торкніться кнопки [вгору, вниз], щоб вибрати <3D & BASS> (3D і бас), і торкніться [ ].
  - З'явиться екран параметрів <3D & BASS> (3D і бас).
- Торкніться кнопки [вліво, вправо], щоб вибрати <3D> або <Bass> (бас), і торкніться кнопки [вгору, вниз].
  - Рівень для <3D> та <Bass> (бас) можна вибрати від 0 до 4.
- 4. Торкніться [ 🔘 ].
  - Встановлення параметрів завершено.

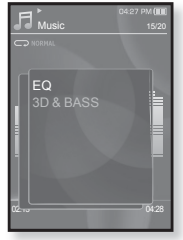

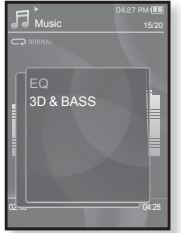

#### Встановлення режиму відтворення

Вибір режиму відтворення, зокрема параметрів повторення.

- 1. Під час прослуховування музики торкніться [ 🗐 ].
  - З'явиться меню < Music> (Музика).
- Торкніться кнопки [вгору, вниз], щоб вибрати <Play Mode> (Режим відтвор.), і торкніться [<sup>®</sup>].
  - З'явиться меню <Play Mode> (Режим відтвор.).
- Торкніться кнопки [вгору, вниз], щоб вибрати потрібний режим відтворення, і торкніться [ ].

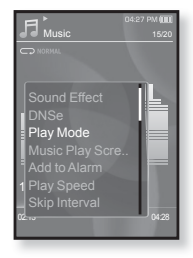

#### Варіанти режимів відтворення

- Normal (Звичайний) : одноразове програвання всіх доріжок по черзі.
- Repeat (Повтор) : повторення всіх файлів у поточній папці.
- Repeat One (Повтор одн.) : повторення одного файлу.
- Shuffle (Тасувати): програвання файлів у випадковій послідовності.

#### Вибір екрана відтворення музики

Виберіть надане чи власне фонове зображення для відображення під час прослуховування музики.

- 1. Під час прослуховування музики торкніться [ 🖃 ].
  - З'явиться меню < Music> (Музика).
- Торкніться кнопки [вгору, вниз], щоб вибрати <Music Play Screen> (Вікно відтв. муз.), і торкніться [...].
  - З'явиться меню < Music Play Screen> (Вікно відтв. муз.).
- Торкніться кнопки [вгору, вниз], щоб вибрати потрібне вікно відтворення музики, і торкніться [ ].

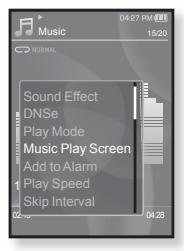

#### Варіанти екранів відтворення музики

- Туре 1 ~ Туре 3 (Тип 1 ~ Тип 3) : можна вибрати потрібний екран відтворення музики.
- Album Info. (Дані альбома): відображається інформація про виконавця, альбом і жанр, якщо в музичному файлі міститься інформація тега ID3.
- Album Art (Обкладинка): відображається обкладинка альбому, якщотег ID3 музичного файлу містить інформацію про її зображення. Підтримуються зображення обкладинок альбому розміром менше 200 пікселів (горизонтально) x 200 пікселів(вертикально).
- Auto Change(Змінювати автоматично): Автоматично переключаються <Туре 1> (Тип 1) — <Туре 3> (Тип 3) кожного разу, коли відтворюється інший музичний файл.

#### 🕅 • Що таке тег ID3?

примітка Це інформація, прикріплена до МРЗ-файлу, яка містить відомості про назву, виконавця, альбом, рік, жанр та поле для коментарів.

#### Додавання до звуків будильника

До списку звуків будильника можна додати улюблений музичний файл. Таким чином, він відтворюватиметься під час наступного спрацювання будильника. Щоб установити будильник, див стор. 84.

- Виберіть музичний файл, який потрібно додати до звуків будильника, і торкніться [ □].
  - З'явиться меню < Music> (Музика).
- Торкніться кнопки [вгору, вниз], щоб вибрати
   Add to Alarm> (Дод. до сигналів), і торкніться
   [Image]].
  - Вибраний музичний файл буде додано до списку звуків будильника.
  - До звуків будильника можна додати один музичний файл.

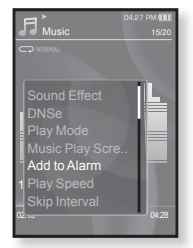

#### Встановлення швидкості відтворення

Прискорте або уповільніть улюблену музику за допомогою налаштування швидкості відтворення.

- 1. Під час прослуховування музики торкніться [ 🖃 ].
  - З'явиться меню < Music> (Музика).
- Торкніться кнопки [вгору, вниз], щоб вибрати <Play Speed> (Швидкість відтвор.), і торкніться [<sup>®</sup>].
  - З'явиться меню <Play Speed> (Швидкість відтвор.).
- Торкніться кнопки [вгору, вниз], щоб вибрати потрібну швидкість відтворення, і торкніться [
  - Виберіть серед <X 0.7>, <X 0.8>, <X 0.9>,
     <X 1.0 (Звичайний)>, <X 1.1>, <X 1.2> й <X 1.3>.
  - Чим більше значення, тим швидше відбувається відтворення.

• Залежно від файлу задана швидкість відтворення може відрізнятися від фактичної.

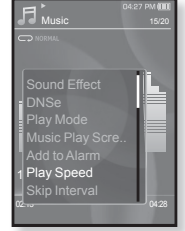

#### Встановлення інтервалу пропуску

Можна швидко переходити по вмісту файлу з різними інтервалами. Можна пропускати цілий файл або кілька секунд за раз.

- 1. Під час прослуховування музики торкніться [ 🗐 ].
  - З'явиться меню < Music> (Музика).
- Торкніться кнопки [вгору, вниз], щоб вибрати <Skip Interval> (Інтервал пропуску), і торкніться [...].
  - З'явиться меню <Skip interval> (Інтервал пропуску).
- Торкніться кнопки [вгору, вниз], щоб вибрати потрібний інтервал пропуску, і торкніться [ ].

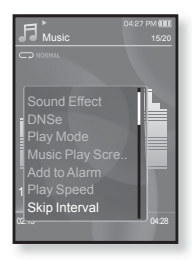

Виберіть серед <1 Song> (1 пісня), <5sec> (5сек), <10sec> (10сек), <30sec> (30сек) й <1min> (1хв).

• Якщо файл було створено зі змінною швидкістю передачі бітів, фактичне значення інтервалу пропуску може не відповідати вибраному.

#### Встановлення закладки

Після встановлення закладки можна легко знайти це місце пізніше.

- Торкніться [ ] в потрібному місці під час прослуховування музики.
  - З'явиться меню музики.
- 2. Торкніться кнопки [вгору, вниз], щоб вибрати <Bookmark> (Закладка), і торкніться [ ].
  - З'явиться меню <Bookmark> (Закладка).
- Торкніться кнопки [вгору, вниз], щоб вибрати <Add Bookmark> (Дод. закладку), і торкніться [<sup>®</sup>].
  - Поточне місце початку/зупинки відтворення буде додано до закладки.
  - На смузі стану відтворення з'явиться символ [ ].

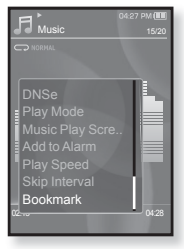

• За наявності раніше встановленої закладки

примітка встановлена закладка видаляється, і додається нова закладка.

 Для кожного музичного файлу можна встановлювати одну закладку. Максимальна кількість закладок становить 50.

### Перейти до (відтворити)/видалити закладку

- Під час прослуховування музики торкніться [ ].
   З'явиться меню < Music> (Музика).
- Торкніться кнопки [вгору, вниз], щоб вибрати <Bookmark> (Закладка), і торкніться [<sup>®</sup>].
  - \_ З'явиться мёню <Bookmark> (Закладка).
- Торкніться кнопки [вгору, вниз], щоб вибрати <Go to Bookmark> (Перейт. до закл.) або <Delete Bookmark> (Видал. закладку), та торкніться [@].
  - Якщо натиснуто <Go to Bookmark> (Перейт. до закл.), на плеері відбудеться перехід до вибраної закладки та розпочнеться відтворення.
  - Після натискання <Delete Bookmark> (Видал. закладку) з музичного файлу видаляється вибрана закладка.

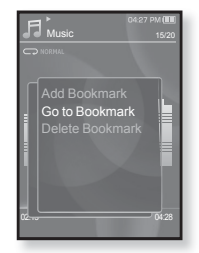

## перегляд відео

- Починаючи роботу ПідХєднайте навушники, увімкніть плеєр і перевірте стан акумулятора. Передайте відеофайл на плеєр. Див. стор. 34~36.
- Торкніться [ 🗢 ], щоб повернутися до попереднього екрану.
- примттка Щоб перейти до екрану головного меню, натисніть та недовго утримуйте кнопку [ ⇔ ].
  - Щоб перейти до екрану головного меню, натисніть та недовго утримуйте кнопку [ <□].</li>
  - 2.Торкніться кнопки [вправо, вліво], щоб вибрати <Videos> (Відео), і натисніть [ ].
    - Відобразиться список <Videos> (Відео).
  - **3.**Торкніться кнопки [вгору, вниз], щоб вибрати відеофайл для відтворення, і торкніться [...].
    - Вибраний відеофайл починає відтворюватися з горизонтальною орієнтацією.

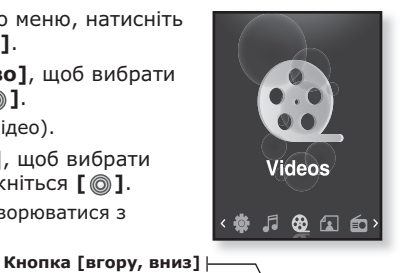

### призупинення

- **1.**Під час відтворення відео торкніться [ ].
  - Відтворення на плеєрі призупиниться.
- 2.Знову торкніться [ ].

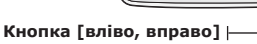

 Відтворення відновлюється з останнього місця, на якому його було призупинено.

< У режимі перегляду з горизонтальною орієнтацією>

• Перед перенесенням відеофайлу до плеєра за допомогою < Media

примітка Studio> він автоматично перетворюється на формат SVI. Крім того, автоматично коригується розмір файлу.

### ПЕРЕХІД ДО ПЕВНОГО КАДРУ

- У режимі перегляду з горизонтальною орієнтацією під час відтворення натисніть і недовго утримуйте кнопку [вліво, вправо].
  - Це дозволить переміщатися назад і вперед поточним відеофайлом.
- **2.**Після переходу до потрібного місця відпустіть кнопку.

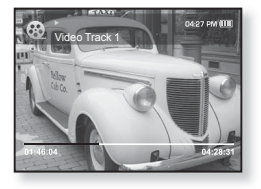

• Програвання відео почнеться з цього місця.

#### ВІДТВОРЕННЯ ПОПЕРЕДНЬОГО ВІДЕОФАЙЛУ

Торкніться кнопки **[вліво]** у межах 3 секунд після початку відтворення поточного файлу.

Торкніться кнопки **[вліво]** двічі через 3 секунди відтворення поточного файлу.

 Відбудеться повернення до попереднього відеофайлу.

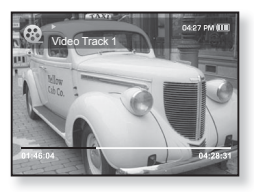

#### ВІДТВОРЕННЯ НАСТУПНОГО ВІДЕОФАЙЛУ

Торкніться кнопки [вправо].

• Відбудеться перехід до наступного ролика.

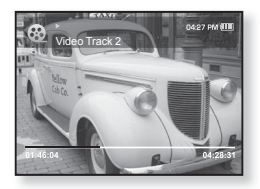

#### ВИКОРИСТАННЯ ВІДЕОМЕНЮ

#### Установлення закладки

Після встановлення закладки можна легко знайти це місце пізніше.

- 1. Торкніться [ 🗉 ] під час відтворення потрібної сцени.
  - З'явиться меню <Video> (Відео).
- 2. Торкніться кнопки [вгору, вниз], щоб вибрати <Add Bookmark> (Дод. закладку), і торкніться [ 🔘 ].
  - Поточне місце початку/зупинки відтворення буде додано до закладки.

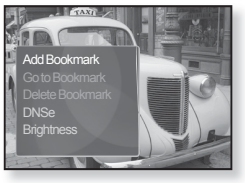

На смузі стану відтворення з'явиться символ [ ].

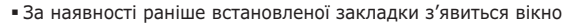

- примітка "Перезаписати". Якщо вибрати <Yes> (Так), раніше встановлена
  - закладка видаляється, і додається нова закладка.
  - Для кожного музичного файлу можна встановлювати одну закладку. Максимальна кількість закладок становить 50.

## Перейти до (відтворити)/видалити закладку

- Під час відтворення відео торкніться [ Ξ].
  - З'явиться меню <Video> (Відео).
- 2. Торкніться кнопки [вгору, вниз], щоб вибрати <Go to Bookmark> (Перейт, до закл.) або **<Delete** Bookmark> (Видал. закладку), та торкніться [ 🔘 ].

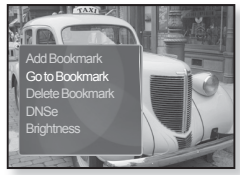

- Якщо натиснуто <Go to Bookmark> (Перейт. до закл.), на плеєрі відбудеться перехід до вибраної закладки та розпочнеться відтворення.
- За натискання <Delete Bookmark> (Видал, закладку) з відеофайлу видаляється вибрана закладка.

Щоб вийти з меню, торкніться [ ].

ПРИМІТКА

58 перегляд відео

#### ВИКОРИСТАННЯ ВІДЕОМЕНЮ (Продовження)

## Встановлення механізму Digital Natural Sound (DNSe)

Виберіть потрібний звук для кожного жанру відео.

- 1. Під час відтворення відео торкніться [ 🖃 ].
  - З'явиться меню <Video> (Відео).
- Торкніться кнопки [вгору, вниз], щоб вибрати <DNSe>, і торкніться [
   ].
  - З'явиться меню <DNSe>.
- Торкніться кнопки [вгору, вниз], щоб вибрати потрібний параметр DNSe, і торкніться [ ].

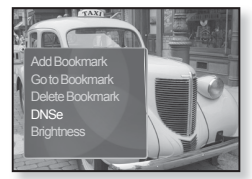

Виберіть серед <Normal> (Звичайний), <Drama> (Драма) й
 Action> (Дія).

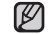

#### •Що таке DNSe?

DNSe (Digital Natural Sound engine – засіб відтворення цифрового природного звуку) – це функція звукового ефекту для MP3-плеєрів компанії Samsung. Це надає різні параметри звуку для покращення відтворення музики.

#### Налаштування яскравості

Можна налаштувати яскравість екрану.

- 1. Під час відтворення відео торкніться [ 🖃 ].
  - З'явиться меню <Video> (Відео).
- Торкніться кнопки [вгору, вниз], щоб вибрати <Brightness> (Яскравість), і торкніться [ ]].
  - З'явиться меню <Brightness> (Яскравість).
- **3.** Торкніться кнопки [вгору, вниз], щоб вибрати потрібний рівень яскравості, і торкніться [@].
  - Виберіть серед <0~10>.

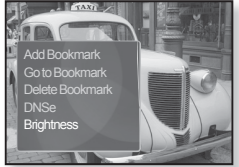

## перегляд зображень

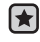

- Починаючи роботу ПідХєднайте навушники, увімкніть плеєр і перевірте стан акумулятора.
- Торкніться [ 5], щоб повернутися до попереднього екрану.
- примітка Шоб перейти до екрану головного меню, натисніть та недовго утримуйте кнопку [ 🖘 ].
  - 1. Щоб перейти до екрану головного меню, натисніть та недовго утримуйте кнопку [ 🖘 ].
  - 2. Торкніться кнопки [вправо, вліво], щоб вибрати <Pictures> (Малюнки), і торкніться [ ].
    - З'являється вікно перегляду зображень.
  - Торкніться кнопки Гвгору, вниз, вліво, вправоІ, шоб вибрати потрібний малюнок, і торкніться Г 🚳 1.
    - Відобразиться вибране зображення.
    - Торкніться [ 👈 ], щоб перейти до вікна перегляду.

#### Перехід до Кнопка [вгору, вниз] |попереднього/ наступного зображення

У режимі перегляду з горизонтальною орієнтацією торкніться кнопки [вліво, вправо].

 Відобразиться попереднє/наступне Кнопка [вліво, вправо] |зображення.

<У режимі перегляду з горизонтальною орієнтацією>

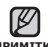

 JPG-файли, які містять неправильну примитка інформацію про ескіз, відображатимуться як 🔳.

- Деякі зображення можуть відображатися повільно.
- Під час передачі зображення на плеєр за допомогою <Media Studio> його формат автоматично конвертується у JPG. Розмір файлу також автоматично редагується.
- Шоб знайти зображення, можна також використати <File Browser> (Браузер) файлів). Див. стор. 21.

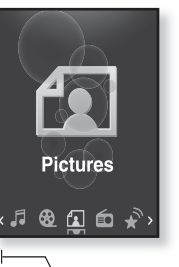

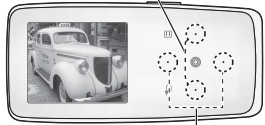

60 перегляд зображень

#### ВИКОРИСТАННЯ МЕНЮ ЗОБРАЖЕНЬ

## Прослуховування музики під час перегляду зображень

Під час перегляду зображень можна прослуховувати пісню, яка відтворювалася в останній раз.

- Під час перегляду зображень торкніться [ □].
  - З'явиться меню <Picture> (Малюнки).
- Торкніться кнопки [вгору, вниз], щоб вибрати <Music> (Музика), і торкніться [ ].
  - З'явиться мёню < Music> (Музика).
- Торкніться кнопки [вгору, вниз], щоб вибрати потрібний режим, і торкніться [ ].
  - <Off> (Вимк.) : під час перегляду тексту фонова музика не відтворюється.
  - <On> (Увімк.) : під час перегляду тексту можна прослуховувати музику, яка відтворювалася в останній раз.

### Перегляд слайд-шоу

#### Спосіб 1

- 1. Під час перегляду зображень торкніться [ ].
  - На екрані з'явиться [ ], після чого на плеєрі розпочнеться слайд-шоу.

#### Спосіб 2

- 1. У режимі перегляду зображень торкніться [ 🖃 ].
  - Відобразиться вікно <Start Slideshow> (Поч. слайд-шоу).
- 2. Торкніться [ 🔘 ].
  - На екрані з'явиться [ ], після чого на плеєрі розпочнеться слайд-шоу.

• Щоб вийти з меню, торкніться [ 🗏 ].

ПРИМІТКА

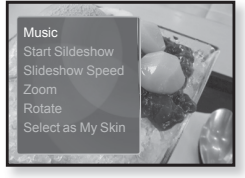

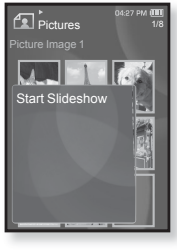

#### ВИКОРИСТАННЯ МЕНЮ ЗОБРАЖЕНЬ (Продовження)

#### Припинення слайд-шоу

#### Спосіб 1

- 1. У режимі слайд-шоу торкніться [ ].
  - Слайд-шоу зупиниться.

#### Спосіб 2

- 1. У режимі слайд-шоу торкніться [ 🗉 ].
  - З'явиться меню < Picture> (Малюнки).
- 2. Торкніться кнопки [вгору, вниз], щоб вибрати <Stop Slideshow> (Зупинити слайд-шоу), і торкніться [◎].
  - Слайд-шоу зупиниться.

#### Встановлення швидкості слайд-шоу

- Під час перегляду зображень торкніться [ ].
  - З'явиться меню <Picture> (Малюнки).
- 2. Торкніться кнопки [вгору, вниз], щоб вибрати <Slideshow Speed> (Швид. слайд-шоу), і торкніться [ ]].
  - З'явиться меню <Slideshow Speed> (Швид. слайд-шоу).

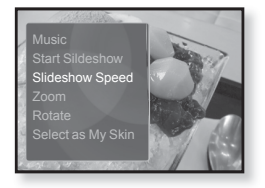

- **3.** Торкніться кнопки **[вгору, вниз]**, щоб вибрати потрібний режим, і торкніться **[** ].
  - Зробіть вибір серед <Fast> (Швидко), <Normal> (Звичайний) та <Slow> (Повільна).

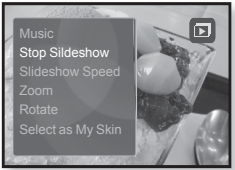

#### ВИКОРИСТАННЯ МЕНЮ ЗОБРАЖЕНЬ (Продовження)

#### Збільшення зображення

Можна змінювати масштаб зображення.

- Під час перегляду зображень торкніться [ ].
  - З'явиться меню < Picture> (Малюнки).
- Торкніться кнопки [вгору, вниз], щоб вибрати <Zoom> (Масштаб), і торкніться [@].
  - З'явиться меню <Zoom> (Масштаб).
- Торкніться кнопки [вгору, вниз], щоб вибрати потрібний масштаб, і торкніться [ ].

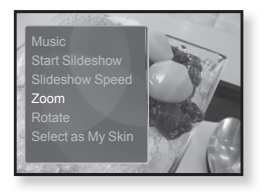

- Зробіть вибір серед <100%>, <200%> та <400%>.
- **4.** Торкніться кнопки **[вгору, вниз, вліво, вправо]**, щоб перемістити частину малюнка та збільшити його.

#### Скасування масштабування

У режимі перегляду збільшеного зображення торкніться [ 🔘 ].

• Зображення повернеться до фактичного розміру.

• Масштабування великого файлу зображення може зайняти певний час.

#### ВИКОРИСТАННЯ МЕНЮ ЗОБРАЖЕНЬ (Продовження)

#### Обертання зображення

Для зручності можна обертати зображення.

- Під час перегляду зображень торкніться [ ].
  - З'явиться меню **<Picture>** (Малюнки).
- Торкніться кнопки [вгору, вниз], щоб вибрати <Rotate> (Повернути), і торкніться [<sup>®</sup>].
  - З'явиться меню <Rotate> (Повернути).
- **3.** Торкніться кнопки [вгору, вниз], щоб вибрати потрібний кут, і торкніться [@].
  - Зробіть вибір серед <Left 90°> (Уліво на 90°), <Right 90°> (Вправо на 90°) та <180°>.

#### Вибір зображення для фону

Можна встановити потрібне зображення для фону екрана.

- - З'явиться меню <Picture> (Малюнки).
- 2. Торкніться кнопки [вгору, вниз], щоб вибрати <Select as My Skin> (Вибр. як мою обг-ку), і торкніться [@].
  - З'явиться вікно підтвердження збереження.

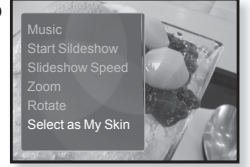

- 3. Торкніться кнопки [вправо, вліво], щоб вибрати <Yes> (Так), і торкніться [ ].
  - Вибране зображення буде встановлено як фонове.
  - Якщо в <Settings> (Параметри) → <Menu Style> (Стиль меню) → <Menu Design> (Дизайн меню) вибрано <My Skin> (Моя оболонка), відобразиться встановлене зображення.

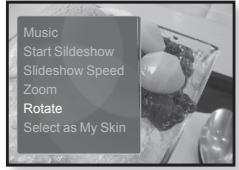

## прослуховування FM-радіо

- Починаючи роботу ПідХєднайте навушники, увімкніть плеєр і перевірте стан акумулятора.
- Торкніться [ 5], щоб повернутися до попереднього екрану.
- примітка Шоб перейти до екрану головного меню, натисніть та недовго утримуйте кнопку [ 🖘 ].
  - 1. Щоб перейти до екрану головного меню, натисніть та недовго утримуйте кнопку [ 🖘 ].
  - 2. Торкніться кнопки [вправо, вліво], щоб вибрати <FM Radio> (FM-радіо), і натисніть [ 🔘 ].
    - Почнеться приймання радіо FM.

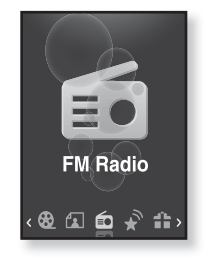

### ВИКОРИСТАННЯ ФУНКЦІЇ "БЕЗ ЗВУКА"

- 1. Під час прослуховування FM-радіо торкніться [ 🚳 ].
  - Звук буде вимкнено.
- Щоб відновити прослуховування, знову торкніться [ ].

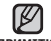

- Завжди під'єднуйте навушники до плеєра під час пошуку чи примітка налаштування частот.
  - Навушники виконують функцію антени для приймання радіо FM.
  - У зонах поганого прийому плеєр може не знаходити жодної частоти FM.

## 

- **1.**Натисніть, недовго утримуйте кнопку [вліво, вправо] і відпустіть її в ручному режимі.
  - Пошук буде зупинено на частоті, найближчій до точки, в якій було відпущено кнопку.

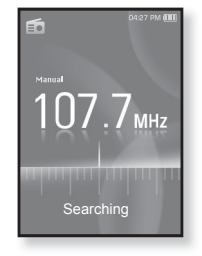

АБО

- **1.**Торкніться кнопки **[вліво, вправо]**, щоб одну за одною змінювати частоти в ручному режимі.
  - Коли піктограму натиснуто, здійснюється перехід між частотами.

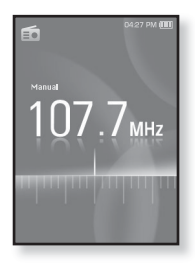

#### ВИКОРИСТАННЯ МЕНЮ FM-РАДІО

#### Перехід до режиму попередніх настройок

Виберіть цей режим, якщо потрібно вручну шукати радіостанції за збереженими раніше попередніми настройками FM, по одній настройці за операцію.

- 1. У ручному режимі торкніться [ 🗉 ].
  - З'явиться меню **<FM Radio>** (FM-радіо).
- Торкніться кнопки [вгору, вниз], щоб вибрати <Go to Preset Mode> (Пер. до нал. реж.), і торкніться [
  ].
  - На дисплеї відобразиться напис <Preset> (Налаштування).

 Якщо попередньо не встановлено жодної частоти, плеєр не перейде до режиму налаштування.

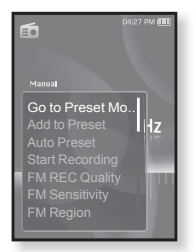

#### Перехід до режиму ручного настроювання

Виберіть цей режим, якщо потрібно вручну шукати частоти в діапазоні FM, по одній частоті за операцію.

- 1. У ручному режимі торкніться [ 🗉 ].
  - З'явиться меню <FM Radio> (FM-радіо).
- Торкніться кнопки [вгору, вниз], щоб вибрати <Go to Manual Mode> (Перейти до р. реж.), і торкніться [<sup>®</sup>].
  - На дисплеї відобразиться напис <Manual> (Вручну).

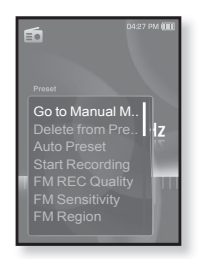

## Зберігання радіостанцій у пам'яті налаштувань

У пам'яті МРЗ-плеєра можна зберігати до 30 станцій і повертатися до них натисканням однієї кнопки. Використовуйте МРЗ-плеєр, щоб вибирати потрібні станції вручну, а також щоб знаходити та зберігати їх автоматично.

#### Вручну – вибір лише тих станцій, які потрібно зберегти

- Торкніться кнопки [вліво, вправо], щоб вибрати частоту для встановлення в ручному режимі, і торкніться [ ].
  - З'явиться меню <FM Radio> (FM-pagio).
- Торкніться кнопки [вгору, вниз], щоб вибрати <Add to Preset> (Дод. до налаштув.), і торкніться [
  ].
  - Вибрану частоту буде додано до списку налаштувань.
- Щоб встановити налаштування для інших частот, виконайте дії 1-2, наведені вище.

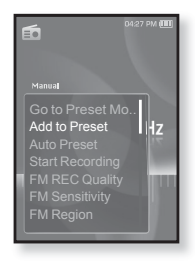

• Якщо така частота вже існує, встановлення буде відмінено.

## Зберігання радіостанцій у пам'яті налаштувань (Продовження)

## Автоматично – усі станції, які приймає плеєр, зберігаються автоматично

- 1. У режимі FM-радіо торкніться [ 🗐 ].
  - З'явиться меню <FM Radio> (FM-радіо).
- Торкніться кнопки [вгору, вниз], щоб вибрати <Auto Preset> (Автоналаштування), і торкніться [...].
  - З'явиться вікно підтвердження.
- Торкніться кнопки [вправо, вліво], щоб вибрати <Yes> (Так), і торкніться [
   [
   ].
  - Автоматически настраиваются до 30 частот.

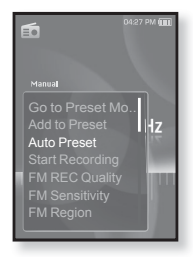

#### Скасування автоналаштування

Якщо потрібно скасувати автоналаштування, торкніться у процесі [ ].

 Параметр автоналаштування буде скасовано, будуть збережені тільки частоти, налаштовані до цього часу.

 Може знадобитися перевстановити збережені радіостанції, примітка якщо ви будете слухати радіо на МРЗ-плеєрі в іншому місті. Для видалення збережених радіостанцій та збереження нових, просто повторіть процес налаштування.

#### Прослуховування налаштованих радіостанцій

У режимі налаштування торкніться кнопки [вліво, вправо] для вибору налаштованих радіостанцій.

• Можна прослухати збережену радіочастоту.

# еб 107.7<sub>мнz</sub>

#### Видалення налаштованої радіостанції

Для видалення частот під час прослуховування радіо FM виконайте такі дії.

- У режимі налаштування торкніться кнопки [вліво, вправо] для пошуку налаштованої радіостанції, яку потрібно видалити, і торкніться [ ].
  - З'явиться меню <FM Radio> (FM-радіо).
- Торкніться кнопки [вгору, вниз], щоб вибрати <Delete from Preset> (Видал. з налашт.), і торкніться [ ].

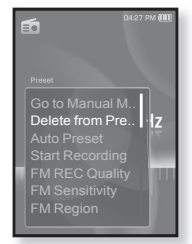

- Вибрану частоту буде видалено.
- Щоб видалити інші частоти, виконайте кроки 1-2, наведені вище.

#### Запис трансляції FM-радіо

Прослуховуючи радіо, можна в будь-який час записати радіотрансляцію.

- Торкніться кнопки [вліво, вправо], щоб вибрати частоту для запису в режимі FMрадіо, і торкніться [□].
  - З'явиться меню <FM Radio> (FM-радіо).
- Торкніться кнопки [вгору, вниз], щоб вибрати <Start Recording> (Почати запис), і торкніться [ ].
  - З'явиться автоматично створена назва файлу та розпочнеться запис.

#### Зупинення запису

- 1. Під час запису торкніться [ ].
  - З'явиться повідомлення із запитанням, чи потрібно прослухати щойно записаний файл.
- 2. Торкніться кнопки [вправо, вліво], щоб вибрати <Yes> (Так) або <No> (Ні), і торкніться [◎].
  - Якщо вибрати <Yes> (Так), буде відтворено щойно записаний файл.
  - Якщо вибрати <No> (Ні), щойно записаний файл не відтворюватиметься.
  - Записані файли зберігаються у <File Browser> (Браузер файлів) → <Recorded Files> (Записані файли) → <FM Radio> (FM-радіо).

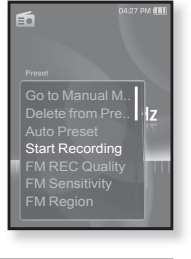

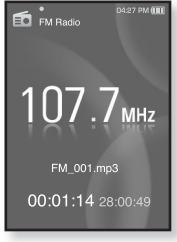

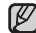

Можна зберігати максимум 999 файлів запису FM-радіо.

- примитка Тривалість запису становить близько 30 годин (за даними 128 кбіт/с, 2 Гбайти)

#### Встановлення якості запису FM

Для FM-радіо можна вибрати якість запису.

- 1. У режимі FM-радіо торкніться [ 🗉 ].
  - З'явиться меню <FM Radio> (FM-радіо).
- Торкніться кнопки [вгору, вниз], щоб вибрати <FM REC Quality> (Якість запису FM), і торкніться [@].
  - З'явиться меню якості запису FM.
- **3.** Торкніться кнопки **[вгору, вниз]**, щоб вибрати потрібний рівень якості, і торкніться **[ () ]**.
  - Виберіть <Super High(192kbps)> (Надвисокий (192kbps)), <High(160kbps)> (Висока (160kbps)) або <Normal(128kbps)> (Звичайний(128kbps)).

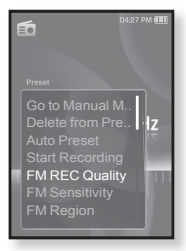

• Чим більше число, тим якісніше буде звук та більше розмір файлу.

#### Налаштування чутливості FM

для прийому більшої чи меншої кількості радіостанцій регулюйте <FM Sensitivity> (Чутливість FM).

- 1. У режимі FM-радіо торкніться [ 🗉 ].
  - З'явиться меню <FM Radio> (FM-радіо).
- Торкніться кнопки [вгору, вниз], щоб вибрати <FM Sensitivity> (Чутливість FM), і торкніться [@].
  - З'явиться меню < FM Sensitivity > (Чутливість FM).
- - Зробіть вибір серед <High> (Висока),
     <Middle> (Середній) чи <Low> (Низький).
  - Якщо вибрано < High> (Висока), буде прийматися більше частот.
  - Щоб вийти з меню, торкніться [ 🗐 ].

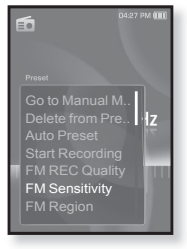

72 прослуховування FM-радіо
### ВИКОРИСТАННЯ МЕНЮ FM-РАДІО (Продовження)

### Вибір регіону FM

Перед міжконтинентальною подорожжю можна змінити діапазон прийому FM.

- 1. У режимі FM-радіо торкніться [ 🗉 ].
  - З'явиться меню <FM Radio> (FM-радіо).
- Торкніться кнопки [вгору, вниз], щоб вибрати <FM Region> (Діапазон FM), і торкніться [ ].
  - З'явиться меню <FM Region> (Діапазон FM).
- **3.** Торкніться кнопки [вгору, вниз], щоб вибрати потрібний діапазон FM, і торкніться [ ].
  - Виберіть <Korea/US> (Корея/США), <Japan> (Японія) чи <Other Countries> (Інші країни).

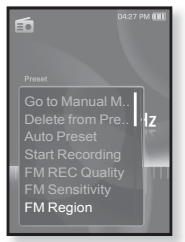

• При зміні <FM Region> (Діапазон FM) будуть видалені всі приматка попередньо збережені радіочастоти.

- Регіон FM може бути видалено або змінено відповідно до регіону, для якого призначено плеєр.
- Діапазони частот за регіонами
  - Korea/US (Корея/США) : пошук FM-радіостанцій відбувається з кроком 100 кГц у діапазоні 87,5-108,0 МГц.
  - Japan (Японія) : пошук FM-радіостанцій відбувається з кроком 100 кГц у діапазоні 76,0.- 108,0 МГц.
  - Other Countries (Інші країни) : пошук FM-радіостанцій відбувається з кроком 50 кГц у діапазоні 87,50 -108,00 МГц.

#### ВИКОРИСТАННЯ МЕНЮ FM-РАДІО (Продовження)

#### Додавання до звуків будильника

До списку звуків будильника можна додати частоту FM-радіо. Таким чином, вона відтворюватиметься під час наступного спрацювання будильника. Щоб установити будильник, див стор. 84.

- Виберіть радіочастоту, яку потрібно додати до звуків будильника, і торкніться [ ].
  - З'явиться меню <FM Radio> (FM-радіо).
- Торкніться кнопки [вгору, вниз], щоб вибрати <Add to Alarm> (Дод. до сигналів), і торкніться [ ◎].
  - Якщо в параметрах будильника його звук встановлено на <FM Radio> (FM-pagio), можна прослуховувати FM-pagio.

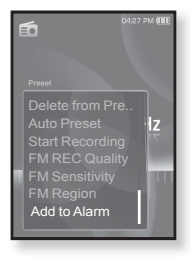

## використання datacast

За допомогою < Media Studio> на плеєр можна передавати інформацію вебжурналу та файли, зареєстровані вRSS для зручності.

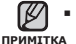

#### Шо таке RSS?

RSS – це Rich Site Summary або Really Simple Syndication. Це система передачі даних, яка базується на мові xml і використовується для більш зручної та доступної передачі інформації про веб-сайти, які часто оновлюються (новини та веб-журнали).

Шо таке Datacast?

Можна автоматично отримувати оновлену інформацію, не відвідуючи кожного разу сайти новин, веб-журнали та UCC.

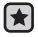

• Починаючи роботу - на ПК потрібно встановити < Media Studio>. Див. стор. 33.

## РЕЄСТРАЦІЯ КАНАЛУ

Можна створити новий канал, зареєструвавши веб-сторінки чи веб-сайти, які підтримують формати RSS.

- 1. Натисніть кнопку <Subscribe> (Підписка), розташовану внизу вікна <Datacasts> (Datacast) v <Media Studio>
- 2.Уведіть адресу в рядок <URL> і натисніть кнопку **<▶Next>** (Далі).
  - Якщо скопіювати веб-адресу та натиснути <**Subscribe>** (Підписка), скопійована адреса автоматично відобразиться в рядку **<URL>**.

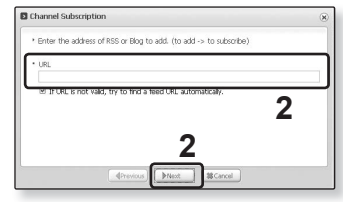

Якщо веб-адреса підтримує формати RSS, з'явиться вікно підтвердження параметрів.

#### **3.**Натисніть **<ОК>**.

- Потрібний канал зареєстровано.
- У меню Datacasts для позначення зареєстрованого каналу з'явиться піктограма 🔊.
  - Детальні інструкції див. у вікні <Datacasts> (Datacast) програми

Media Studio>.

## СТВОРЕННЯ НОВОЇ ГРУПИ КАНАЛІВ

Можна створити нову групу, щоб керувати каналами за їх категоріями.

- 1. Натисніть кнопку <New Group> (Нова група), розміщену внизу вікна <Datacasts> (Datacast) y <Media Studio>.
- Уведіть ім'я й опис для нової групи та натисніть <ОК>.

| Group Creation                       | 8 |
|--------------------------------------|---|
| * Do you want to create a new group? |   |
| * group name                         |   |
| * description                        |   |

## ПЕРЕДАЧА DATACAST I3 <MEDIA STUDIO>

 Починаючи роботу - підключіть плеєр до ПК. На ПК потрібно встановити < Media Studio>. Див. стор. 33.

- 1. < Media Studio> автоматично запускається після підключення плеє́ра до ПК.
  - Якщо програма не запускається автоматично, двічі клацніть піктограму <Media Studio> 📄 на робочому столі.
- 2. Hatuchite < Datacasts > (Datacast) y верхній частині вікна <Media Studio>.
  - З'явиться список груп каналів "Datacasts".
- Виберіть потрібну групу каналів.
- 4. Виберіть потрібний канал.
- 5. Виберіть повідомлення, яке потрібно передати.
- 6. Натисніть піктограму 🛋.
  - Повідомлення з вибраного каналу буде передано на плеєр у папку <File Browser> (Браузер файлів)  $\rightarrow$  <Datacasts> (Datacast).

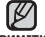

 Клацніть т кнопкою миші у верхній частині вікна < Media Studio>, щоб перейти до попереднього екрана.

 Якщо повідомлення містить додаток, його можна завантажити у плеєр до меню <Datacasts> (Datacast) у <Media Studio>. Однак додаток може не завантажитися, що залежить від політики відповідного вебсайту.

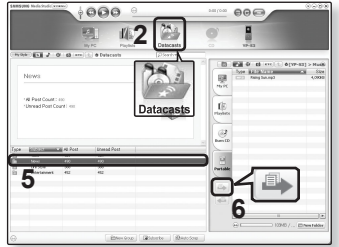

## ПЕРЕГЛЯД DATACAST

Можна переглянути повідомлення каналу, які додано до меню <Datacasts>.

- Починаючи роботу Передайте повідомлення потрібного каналу на плеєр за допомогою < Media Studio >. Див. стор. 76.
- Торкніться [ 🗢 ], щоб повернутися до попереднього екрану.
- примятка Щоб перейти до екрану головного меню, натисніть та недовго утримуйте кнопку [ 🖘 ].
  - 1. Щоб перейти до екрану головного меню, натисніть та недовго утримуйте кнопку [ 🖘 ].
  - 2. Торкніться кнопки [вправо, вліво], щоб вибрати <Datacasts> (Datacast), і натисніть [ 
    ].
    - Відобразиться список <Datacasts> (Datacast).
  - **3.** Торкніться кнопки [вгору, вниз], щоб вибрати потрібний список каналів, і торкніться [ ].
    - Назва є аналогічною до назви каналу, доданого до <Datacasts> (Datacast) v <Media Studio>.
  - 4. Торкніться кнопки [вгору, вниз], щоб вибрати потрібний заголовок каналу, і торкніться [ 🔘 ].
    - Відображається список файлів.
  - піктограма 🗐 : основний текст повідомлення, яке передається
  - піктограма 😰 : файл зображення
  - піктограма 🎵 : музичний файл
  - піктограма 
     і відеофайл
  - Торкніться кнопки [вгору, вниз], щоб вибрати потрібний файл, і торкніться [ 🔊 ].
    - Почнеться відтворення вибраного файлу.

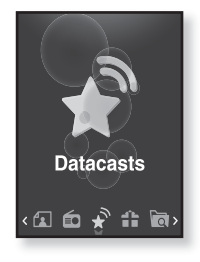

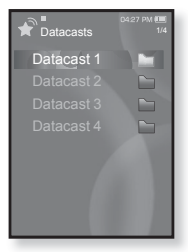

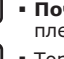

## використання основного пакета

Основний пакет дозволяє використовувати такі різноманітні функції, як читання тексту, ігри, параметри будильника тощо.

## ЧИТАННЯ ТЕКСТУ

За допомогою mp3-плеєра можна читати роман, рукопис нової історії чи свою дослідницьку працю... під час прослуховування музики! • Починаючи роботу - Увімкіть плеєр і перевірте стан акумулятора.

- Починаючи роботу Увімкіть плеєр і перевірте стан акумулятора. Передайте текстові файли на плеєр за допомогою Media Studio <Media Studio>. Див. стор. 34. Установіть потрібну мову для тексту в меню <Settings> (Параметри) → <Language> (Мова) → <Contents> (Вміст). Див. стор. 27.
- Торкніться [ 🗢 ], щоб повернутися до попереднього екрану. Щоб
- примітка перейти до екрану головного меню, натисніть та недовго утримуйте кнопку [ ].
  - Щоб перейти до екрану головного меню, натисніть та недовго утримуйте кнопку [ ].
  - 2. Торкніться кнопки [вправо, вліво], щоб вибрати
     Prime Pack> (Осн. пакет), і торкніться [ ].

     З'являється список 

     3'являється список
  - 3.Торкніться кнопки [вгору, вниз], щоб вибрати <Text> (Текст), і торкніться [
    ].
    - Відображається список текстових файлів.
  - 4. Торкніться кнопки [вгору, вниз], щоб вибрати потрібний текстовий файл, і торкніться [ ].
    - Текст буде відображено на дисплеї.

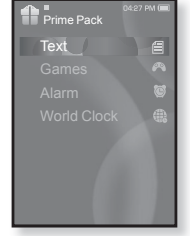

#### Перехід до попередньої/наступної сторінки

Торкніться кнопки [вліво, вправо].

- Натисніть та утримуйте кнопку [вліво, вправо] для постійного переходу до попередньої/наступної сторінки.
- Текстовий файл також можна знайти за допомогою засобу огляду примитка файлів <File Browser>(Браузер файлів). Див. стор. 21.
  - Мр3-плеєр підтримує файловий формат ТХТ в текстовому режимі.

## ВИКОРИСТАННЯ ТЕКСТОВОГО МЕНЮ

## Прослуховування музики під час перегляду тексту

Під час перегляду тексту можна прослуховувати музику, яка відтворювалася в останній раз.

- 1. Під час перегляду тексту торкніться [ 🖃 ].
  - З'явиться меню <Text> (Текст).
- Торкніться кнопки [вгору, вниз], щоб вибрати <Music> (Музика), і торкніться [...].
  - З'явиться меню < Music> (Музика).
- Торкніться кнопки [вгору, вниз], щоб вибрати потрібний режим, і торкніться [ ].
  - <Off> (Вимк.) : під час перегляду тексту фонова музика не відтворюється.
  - <On> (Увімк.) : під час перегляду тексту можна прослуховувати музику, яка

відтворювалася в останній раз.

## Перехід до першої сторінки

Якщо потрібно переглянути текст з першої сторінки, виконайте такі дії.

- 1. Під час перегляду тексту торкніться [ 🗐 ].
  - З'явиться меню <Text> (Текст).
- Торкніться кнопки [вгору, вниз], щоб вибрати <Go to 1st Page> (Перейти до 1 стор.), і торкніться [...].
  - З'явиться вікно підтвердження.
- Торкніться кнопки [вправо, вліво], щоб вибрати <Yes> (Так), і торкніться [
  ].
  - Відбувається перехід до першої сторінки.
- Щоб вийти з меню, торкніться [ 🗏 ].

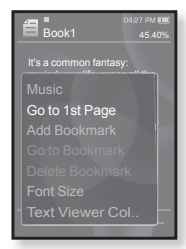

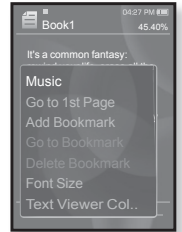

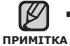

### ВИКОРИСТАННЯ ТЕКСТОВОГО МЕНЮ (Продовження)

#### Встановлення закладки

Установіть закладку, щоб у будь-який час повернутися до цього місця в тексті.

- 1. Торкніться [ 🗉 ] на потрібній сторінці під час перегляду тексту.
  - З'явиться меню <Text> (Текст).
- 2. Торкніться кнопки [вгору, вниз], шоб вибрати <Add Bookmark> (Дод. закладку), і торкніться [ 🔘 ].
  - На поточному екрані з текстом встановлено закладку із символом [0], який відображається у верхньому лівому куті.

• За наявності раніше встановленої закладки примитка з'явиться вікно "Перезаписати". Якщо вибрати

< Yes> (Так), раніше встановлена закладка видаляється, і додається нова закладка.

 Для кожного текстового файлу можна встановлювати одну закладку. Максимальна кількість закладок становить 50.

#### Перехід до закладки та видалення закладки

- 1. Під час перегляду тексту торкніться [ 🖃 ]. З'явиться меню <Text> (Текст).
- 2. Торкніться кнопки [вгору, вниз], щоб вибрати <Go to Bookmark> (Перейт. до закл.) або < Delete Bookmark> (Видал. закладку), та торкніться [ 🔘 ].
  - Команда <Go to Bookmark> (Перейт. до закл.) відображає сторінку з вибраною закладкою, а команда <Delete Bookmark> (Видал. закладку) видаляє вибрану закладку з текстового файлу.

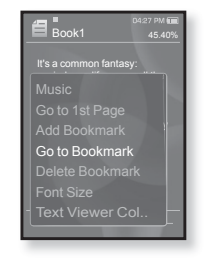

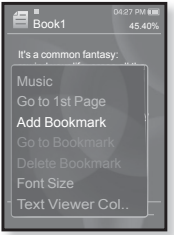

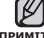

#### ВИКОРИСТАННЯ ТЕКСТОВОГО МЕНЮ (Продовження)

### Зміна розміру шрифту

Можна змінити розмір шрифту.

- 1. Під час перегляду тексту торкніться [ 🖃 ].
  - З'явиться меню <Text> (Текст).
- Торкніться кнопки [вгору, вниз], щоб вибрати <Font Size> (Розмір шрифту), і торкніться []].
  - З'явиться меню <Font Size> (Розмір шрифту).
- Торкніться кнопки [вправо, вліво], щоб вибрати потрібний розмір шрифту, і торкніться [ ].
  - Виберіть <Small> (Малий), <Medium> (Середня) або <Large> (Великий).

## Вибір кольору тексту

Виберіть колір відображення тексту.

- 1. Під час перегляду тексту торкніться [ 🗉 ].
  - З'явиться меню <Text> (Текст).
- Торкніться кнопки [вгору, вниз], щоб вибрати <Text Viewer Color> (Колір п-ду тексту), і торкніться [
  ].
  - З'являється вікно меню <Text Viewer Color> (Колір п-ду тексту).
- Торкніться кнопки [вправо, вліво], щоб вибрати потрібний колір перегляду тексту, і торкніться [
  ].
  - Виберіть з <Туре 1> (Тип 1) <Туре 6> (Тип 6).

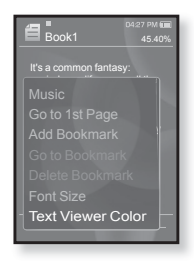

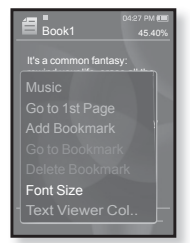

## ГРА У ВІДЕОІГРИ

Ваш mp3-плеєр вже містить завантажені захоплюючі ігри!

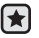

- Починаючи роботу ПідХєднайте навушники, увімкніть плеєр і перевірте стан акумулятора.
- Торкніться [ 🗢 ], щоб повернутися до попереднього екрану.

примттка Щоб перейти до екрану головного меню, натисніть та недовго утримуйте кнопку [ ↔ ].

- Щоб перейти до екрану головного меню, натисніть та недовго утримуйте кнопку [ 
   ].
- 2.Торкніться кнопки [вправо, вліво], щоб вибрати <Prime Pack> (Осн. пакет), і торкніться [ ].
  - З'являється список < Prime Pack> (Осн. пакет).
- З.Торкніться кнопки [вгору, вниз], щоб вибрати <Games> (Ігри), і торкніться [◎].
  - З'явиться список <Games> (Ігри).
- **4.**Торкніться кнопки **[вгору, вниз]**, щоб вибрати потрібну гру, і торкніться **[()]**.

### Baseball (Бейсбол)

Спробуйте перемогти одного з найкращих пітчерів ліги у цій версії найулюбленішої американської гри.

Торкніться кнопки [вгору, вниз, вліво, вправо], щоб вибрати меню чи функцію. Торкніться [ ]], щоб подати або відбити м'яч.

#### Pizza Delivery (Доставка піци)

Перевірте свої можливості у своєчасній доставці піци, уникаючи численні перешкоди у дорозі.

Торкніться [ ], щоб підстрибнути.

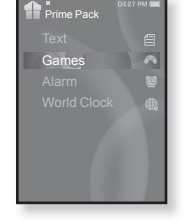

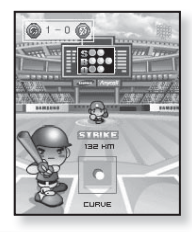

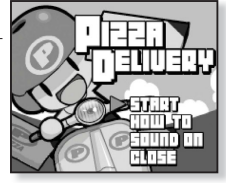

#### використання основного пакета 83

#### ГРА У ВІДЕОІГРИ (Продовження)

#### Honeybee (Бджола)

Це гра-головоломка, в якій треба добрати більше З блоків, щоб отримати очки.

Торкніться кнопки [вгору, вниз, вліво, вправо], щоб вибрати меню чи змінити напрямок руху об'єкта.

Торкніться Г 🔊 1, шоб вибрати або скасувати.

#### Jungmumun

Ця гра потребує миттєвої реакції — потрібно видаляти камінці відповідно до напрямку стрілки, якими вони помічені.

Використовуйте кнопку [вгору, вниз, вліво, вправо] та [ ], щоб прибрати камінь.

#### Король їжі

Це гра-головоломка, в якій потрібно виготовити якомога більше їжі, змінюючи порядок розташування трьох блоків таким чином, щоб вони співпадали по трьом показникам: по ширині, по довжині та по діагоналі. Використовуйте кнопку [вліво, вправо] для

перемішення предмета. Використовуйте кнопку [вгору], щоб змінити положення предмета.

Торкніться кнопки [вниз], щоб кинути предмет.

Ігри можуть бути додані або змінені без попередження.

примттка Додаткову інформацію про керування див. у розділі "Довідка".

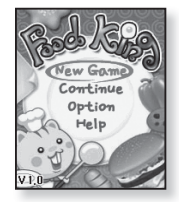

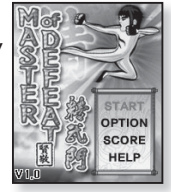

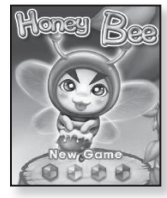

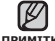

#### 84 \_ використання основного пакета

#### ВСТАНОВЛЕННЯ БУДИЛЬНИКА

У плеєрі є функція будильника, запуск якого можна встановити на запланований час.

- Починаючи роботу установіть поточні дату та час. Див. стор. 28.
- Щоб перейти до екрану головного меню, натисніть та недовго утримуйте кнопку [ ].
- Торкніться кнопки [вправо, вліво], щоб вибрати
   <prime Pack> (Осн. пакет), і торкніться [ ].
  - З'являється список < Prime Pack> (Осн. пакет).
- 3. Торкніться кнопки [вгору, вниз], щоб вибрати <Alarm> (Сигнал), і торкніться [ ].
- Торкніться кнопки [вгору, вниз], щоб вибрати
  - З'явиться вікно параметрів нового будильника.
- 5. Торкніться кнопки [вгору, вниз], щоб вибрати частоту сигналу, і торкніться кнопки [вправо].
  - Виберіть <Once> (Один раз), <Everyday> (Кожного дня), <Mon~Fri> (Пн~Пт), <Mon~Sat> (Пн~Сб), <Sat~Sun> (Сб~Нд) або <Off> (Вимк.).

 Торкніться кнопки [вгору, вниз], щоб вибрати <AM> (до полудня) або <PM> (після полудня), і торкніться кнопки [вправо].

- **6.** Торкніться кнопки **[вгору, вниз]**, щоб вибрати годину, і торкніться кнопки **[вправо]**.
- 7. Торкніться кнопки [вгору, вниз], щоб вибрати хвилину, і торкніться кнопки [вправо].

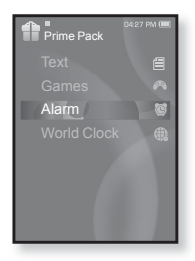

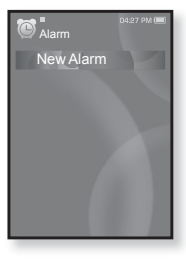

## ВСТАНОВЛЕННЯ БУДИЛЬНИКА (Продовження)

- 9. Торкніться кнопки [вгору, вниз], щоб вибрати звук будильника, і торкніться кнопки [вправо].
  - Виберіть з <Alarm Sound 1> (Звук сигналу 1) – <Alarm Sound 3> (Звук сигналу 3), музичних файлів та частот FM-радіо, доданих до списку звуків будильника.
- 10. Торкніться кнопки [вгору, вниз], щоб вибрати інтервал будильника, і торкніться [ 🔘 ].
  - Виберіть < Interval : Off> (Інтервал: Вимк.), <Interval : 3min> (Інтервал : Зхв), <Interval : 5min> (Інтервал : 5хв) або < Interval : 10min> (Інтервал : 10хв).

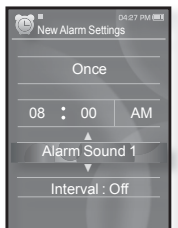

- З'явиться вікно підтвердження збереження.
- 11. Торкніться кнопки [вправо, вліво], щоб вибрати <Yes> (Так), і торкніться [ 🔘 ].
  - Після завершення встановлення параметрів будильника зверху

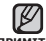

• Можна водночас зберігати до 7 різних налаштувань будильника.

примітка Плеєр буде відтворювати звук будильника в запланований час його запуску.

Щоб зупинити будильник, торкніться [ 🖘 ].

Коли з'явиться вікно підтвердження, торкніться кнопки Гвправо, вліво], щоб вибрати <Yes> (Так), і торкніться [ 🔘 ]. Після цього ви вийдете з меню налаштування будильника та повернетеся до головного меню.

#### ВСТАНОВЛЕННЯ БУДИЛЬНИКА (Продовження)

#### Редагування параметрів будильника

- Торкніться кнопки [вгору, вниз], щоб вибрати у списку будильників налаштування, яке потрібно змінити, і торкніться [ ].
  - З'явиться вікно параметрів будильника.
- Використовуйте кнопку [вгору, вниз, вліво, вправо] та [ ] для редагування потрібних параметрів.

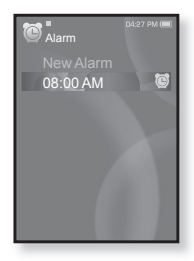

#### Видалення параметра будильника

- Торкніться кнопки [вгору, вниз], щоб вибрати у списку будильників налаштування, яке потрібно видалити, і торкніться [ ].
  - З'явиться меню видалення.
- 2. Торкніться [ ].
  - З'явиться вікно видалення.
- Торкніться кнопки [вправо, вліво], щоб вибрати <Yes> (Так), і торкніться [
   [
   ].
  - Вибраний будильник буде видалено.

| Alarm  | 0427 PM 🔳 |
|--------|-----------|
| Delete | B         |
|        |           |
|        |           |

#### використання основного пакета \_ 87

#### ПЕРЕГЛЯД СВІТОВОГО ГОДИННИКА

Можна переглядати місце розташування та дату/час найбільших міст світу відповідно до їх часової зони.

- Починаючи роботу установіть поточні дату та час. Див. стор. 28. Установіть потрібну часову зону в <Settings> (Параметри) →
   <Time> (Час) → <Time Zone> (Часовий пояс).
- Щоб перейти до екрану головного меню, натисніть та недовго утримуйте кнопку [ <□].</li>
- 2.Торкніться кнопки [вправо, вліво], щоб вибрати <Prime Pack> (Осн. пакет), і торкніться [ ].
  - З'являється список < Prime Pack> (Осн. пакет).
- 3. Торкніться кнопки [вгору, вниз], щоб вибрати <World Clock>, і торкніться [◎].
  - З'явиться екран світового часу.

- Text Games Alarm World Clock
- **4.**Торкніться кнопки [вправо, вліво], щоб вибрати часовий пояс.

Можна переглянути місцевий час поточного часового поясу. (// вказує стандартний часовий пояс у регіоні)

Cape Verde / London, Lisbon / Rome, Paris, Berlin, Stockholm, Madrid, Frankfurt/ Athens, Helsinki, Cairo, Ankara / Moscow, Riyadh / Abu Dhabi, Muscat / Tashkent, Ashgabat / Alma Ata, Kathmandu / Bangkok, Jakarta, Rangoon / Hongkong, Beijing, Manila, Singapore / Seoul, Tokyo, Pyongyang / Guam, Sydney, Brisbane / Okhotsk / Wellingtons, Oakland, Fiji / Samoa, Midway / Honolulu, Hawaii, Tahiti / Alyeska / Los Angeles, San Francisco, Vancouver, Seattle / Denver, Phoenix, Salt Lake City / Chicago, Dallas, Houston, Mexico City / New York, Miami, Washington DC, Montreal, Atlanta / Caracas, LA Paz, Santiago / Buenos Aires, Brasilia, Sao Paulo / The middle Atlantic

# усунення несправностей

Якщо виникла якась проблема під час користування новим mp3-плеєром, перевірте спосіб її вирішення з цього списку. Якщо проблему не усунено, зверніться до найближчого сервісного центру обслуговування компанії Samsung.

| ПРОБЛЕМА                   | СПОСІБ ВИРІШЕННЯ                                                                                                    |  |
|----------------------------|----------------------------------------------------------------------------------------------------|--|
| Живлення не<br>вмикається. | <ul> <li>Плеєр неможливо увімкнути, якщо батарея повністю виснажена. Зарядіть батарею та спробуйте увімкнути плеєр ще раз.</li> <li>Натисніть кнопку в отворі скидання.</li> </ul>                                                                                                    |  |
| Кнопки не діють.           | <ul> <li>Перевірте, чи не зсунуто перемикач         <ul> <li>Перевірте, чи напрямку стрілки.</li> </ul> </li> <li>Перевірте, чи натиснуто належну кнопку, а потім знову натисніть її.</li> <li>Натисніть кнопку в отворі скидання.</li> </ul>                                                                                                    |  |
| Екран не<br>вмикається.    | <ul> <li>Зображення на дисплеї може бути погано<br/>видно під прямим сонячним світлом.</li> <li>Якщо вибрано <display off=""> (Вимк.<br/>дисплея) з меню <settings> (Параметри) →</settings></display></li> <li><display> (Дисплей), екран буде вимкнено.<br/>Торкніться будь-якої кнопки, щоб<br/>перевірити, чи він увімкнеться.</display></li> </ul> |  |

| ПРОБЛЕМА                                                                         | СПОСІБ ВИРІШЕННЯ                                                                                                    |  |  |
|----------------------------------------------------------------------------------|----------------------------------------------------------------------------------------------------|--|--|
| Живлення<br>вимикається.                                                         | <ul> <li>Перевірте стан батареї.</li> <li>кщо батарея повністю розряджена, живлення<br/>буде вимкнено автоматично. Зарядіть батарею.</li> <li>Якщо вибрано <auto off="" power=""><br/>(Автовимкнення) в меню <settings><br/>(Параметри) → <system> (Система),<br/>живлення буде автоматично вимикатися в<br/>режимі паузи. Увімкніть плеєр.</system></settings></auto></li> </ul>                                       |  |  |
| Строк служби<br>акумулятора<br>відрізняється від<br>зазначеного в<br>інструкції. | <ul> <li>Термін служби батареї може бути різним<br/>залежно від режиму відтворення звуку та<br/>параметрів дисплея.</li> <li>Термін служби батареї може бути скороченим,<br/>якщо плеер залишити протягом довгого часу<br/>при низьких або високих температурах.</li> </ul>                                                                                                    |  |  |
| Неправильна робота<br>програми Media Studio                                      | <ul> <li>Перевірте, чи відповідає ПК вимогам до<br/>системи.</li> </ul>                                                                                                    |  |  |
| Неможливо<br>підключитися до<br>компХютера.                                      | <ul> <li>Перевірте правильність підключення USB-<br/>кабелю та повторіть спробу.</li> <li>Натисніть на панелі завдань компХютера<br/>кнопку <start> (Пуск) і запустіть модернізацію<br/>Windows. Виберіть розділ <key and<br="" updates="">Service Packs&gt; (Ключові версії та пакети<br/>послуг), а потім оновіть усі компоненти.<br/>Перезавантажте компХютер і відновіть<br/>підключення.</key></start></li> </ul>  |  |  |
| Швидкість передачі<br>файлів занадто<br>низька.                                  | <ul> <li>Якщо плеєр було відформатовано у Windows<br/>2000, перенесення файлів може сповільнитися.<br/>Відформатуйте плеєр за допомогою Windows XP<br/>чи Vista та повторіть спробу.</li> <li>Якщо на ПК виконується багато програм<br/>паралельно з <media studio="">, швидкість<br/>передачі файлів буде низькою. Закінчіть<br/>роботу з іншими програмами та спробуйте<br/>передати файли ще раз.</media></li> </ul> |  |  |

| ПРОБЛЕМА                                                                | СПОСІБ ВИРІШЕННЯ                                                                                                    |  |  |
|-------------------------------------------------------------------------|----------------------------------------------------------------------------------------------------|--|--|
| Плеєр не відтворює<br>музику.                                           | <ul> <li>Перевірте, чи збережено потрібний файл у памХяті.</li> <li>Перевірте, чи не пошкоджено музичний файл.</li> <li>Перевірте ступінь зарядки акумулятора.</li> </ul>                                                                                                    |  |  |
| Завантаження<br>файлів не працює.                                       | <ul> <li>Перевірте правильність підключення USB-кабелю.<br/>За потреби підключіть його повторно.</li> <li>Перевірте, чи не переповнено памХять.</li> <li>Натисніть кнопку в отворі скидання.</li> </ul>                                                                                                    |  |  |
| Відсутність файлів<br>або даних.                                        | <ul> <li>Перевірте, чи не було відключено USB-<br/>кабель під час передачі файлів або даних.</li> <li>ВідХєднання кабелю може спричинити<br/>серйозне пошкодження не лише файлів/<br/>даних, але й плеєра. Слід бути надзвичайно<br/>обережними, оскільки Samsung не несе<br/>відповідальності за втрату даних.</li> </ul> |  |  |
| Неправильне<br>відображення часу<br>програвання під час<br>програвання. | <ul> <li>Перевірте, чи файл записано зі змінною<br/>швидкістю передачі бітів (VBR).</li> </ul>                                                                                                    |  |  |
| Неправильне<br>відображення назви<br>файлу.                             | <ul> <li>На екрані головного меню перейдіть до</li> <li>Settings&gt; (Параметри) → <language><br/>(Мова) → <contents> (Вміст) та оновіть<br/>бібліотеку вручну. Див. стор. 27.</contents></language></li> </ul>                                                                                                    |  |  |
| Плеєр нагрівається.                                                     | <ul> <li>Зарядка акумулятора може супроводжуватися<br/>нагріванням. Це не впливає на термін<br/>експлуатації або роботу плеєра.</li> </ul>                                                                                                    |  |  |
| Під час перегляду<br>відео з'являється<br>повідомлення.                 | <ul> <li>Повторіть спробу завантаження відеоролика за<br/>допомогою Media Studio.</li> </ul>                                                                                                    |  |  |

## додаток

## ДЕРЕВО МЕНЮ

Нижче наведено огляд організації системи меню та функцій у новому mp3-плеєрі.

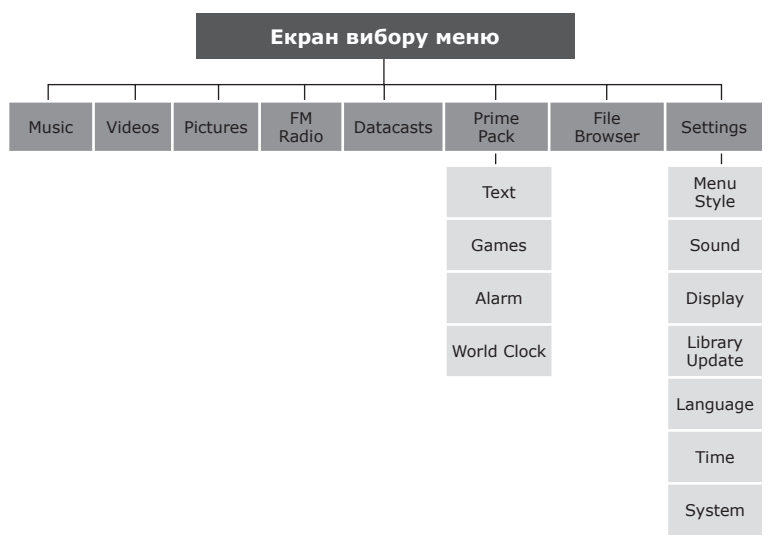

## СПЕЦИФІКАЦІЇ ВИРОБУ

| Модель                                | YP-S3                                                                                                    |  |
|---------------------------------------|----------------------------------------------------------------------------------------------------|--|
| Номінальна потужність                 | Постійний струм 5,0 В/500 мА                                                                                                    |  |
| Ємність вбудованого акумулятора       | 580 мА/год/постійний стум 3,7 В                                                                                                    |  |
| Формат файлів Сумісність              | АУДІО: MPEG1/2/2.5 Layer3 (8 кбіт/с ~ 320<br>кбіт/с, 8 кГц ~ 48 кГц) WMA (48<br>кбіт/с ~ 192 кбіт/с, 8 кГц ~ 48 кГц)<br>Ogq(Q1~Q10)<br>ВІДЕО: SVI (Відео: MPEG4, аудіо: MP3<br>(44,1 кГц, 128 кбіт/с), роздільна<br>здатність: 208 х 176, частота<br>зміни кадрів: 15кадр/с)<br>ЗОБРАЖЕННЯ: JPG (прогресивний, з послідовним<br>скануванням, розмір файлу: менш<br>ніж З Мбайти) |  |
| Кількість файлів, що<br>підтримується | Макс. 5000 (включаючи папки)                                                                                                    |  |
| Вихідна потужність для<br>навушників  | 20mW (16Ω)                                                                                                    |  |
| Вихідний діапазон частот              | 40Hz~20KHz                                                                                                    |  |
| Співвідношення сигнал/шум             | 90дБ із 20кГц ФНЧ (базується на 1кГц, 0дБ)                                                                                                    |  |
| Тривалість програвання                | максимальна тривалість відтворення<br>музики— 25 години, максимальна<br>тривалість відтворення відео— 4 години<br>(за даними: MP3 128 кбіт/с, рівень<br>гучності: 15, звичайний режим)                                                                                                    |  |
| Діапазон робочих температур           | -5~35°C (23~95°F)                                                                                                    |  |
| Корпус                                | Металеве покриття, пластик                                                                                                    |  |
| Вага                                  | 53г                                                                                                    |  |
| Розміри (ШхВхГ)                       | 44 Х 95 Х 9,8мм                                                                                                    |  |

| радіо<br>FM | Діапазон<br>частот FM       | 87,5-108,0 МГц | FM T.H.D                 | 1%        |
|-------------|-----------------------------|----------------|--------------------------|-----------|
|             | Відношення<br>сигнал/шум FM | 55 дБ          | Корисна<br>чутливість FM | 38 дБмкВт |

Вміст цієї інструкції може бути без попередження змінено з метою подальшого вдосконалення.

### ЛІЦЕНЗІЯ

Виріб, до якого додається ця інструкція з експлуатації, ліцензовано на певних правах інтелектуальної власності певних третіх сторін. Дію цієї ліцензії обмежено приватним некомерційним використанням пристрою кінцевими користувачами для ліцензованих потреб. Права на комерційне використання не надаються. Ліцензія не дійсна для інших виробів і не поширюється на будь-які неліцензовані вироби або процеси згідно зі стандартами ISO/IEC 11172-3 або ISO/IEC 13818-3, що використовуються або продаються разом із цим виробом. Ліцензія надає право лише на кодування та/або декодування аудіофайлів згідно зі стандартами ISO/IEC 11172-3 або ISO/IEC 13818-3. Ця ліцензія не дає права на властивості або функції виробу, які не відповідають стандартам ISO/IEC 11172-3 або ISO/IEC 13818-3

#### ЛИШЕ ЄВРОПА

Це позначення, зображене на виробі або в документації до нього, показує вказує на те, що по закінченні строку експлуатації цей виріб не слід знищувати разом з іншими побутовими відходами. Щоб не завдати шкоди навколишньому середовищу або здоровХю людей через неконтрольоване знищення відходів, відокремлюйте виріб від інших типів сміття та утилізуйте за правилами екологічно раціонального повторного використання матеріальних ресурсів. Особам, які придбали виріб для побутового використання, слід звХязатися з роздрібними продавцями, в яких було придбано виріб, або з місцевими державними службами для

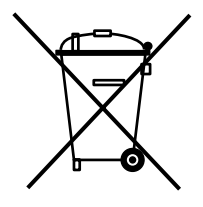

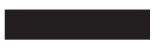

отримання детальної інформації про те, куди і як можна здати пристрій для екологічно безпечної переробки. Особам, які придбали виріб для комерційного використання, потрібно звернутися до постачальника та перевірити умови договору купівлі. Цей виріб не слід знищувати з іншими комерційними відходами.

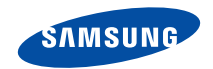

Якщо у Вас виникають запитання або коментарі щодо продукції Samsung, будь-ласка, звХяжіться із центром підтримки клієнтів компанії Samsung. 8-800-502-0000 www.samsung.com

REV.0.0